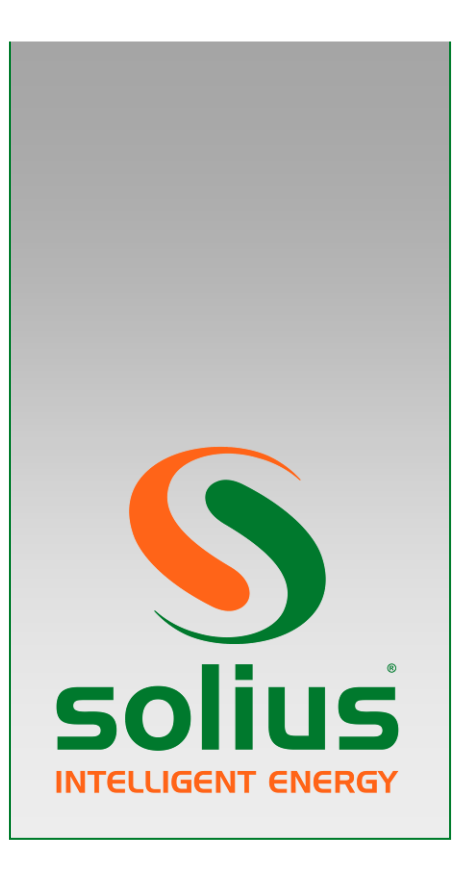

# Solius AeroBox 16 kW

Monofásica (ASD16M) Trifásica (ASD16T)

Manual de Utilização

Revisão: 1.3 Maio 2017

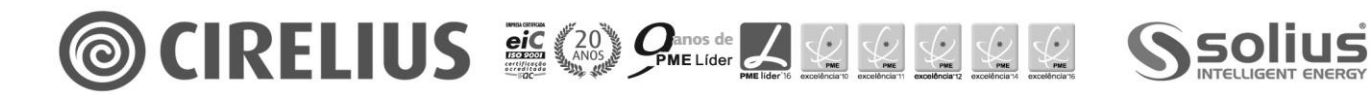

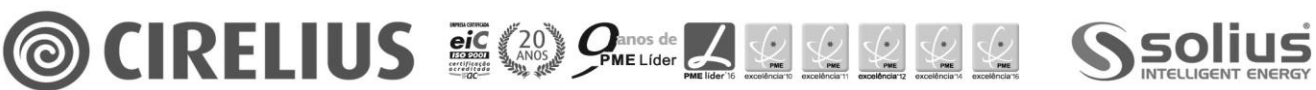

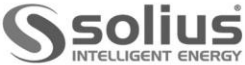

# Índice

| 1. | Avi  | isos de segurança             | 4  |
|----|------|-------------------------------|----|
| 2. | Des  | scrição do Equipamento        | 6  |
| 3. | Util | lização                       | 7  |
| 3  | 3.1  | Controlador                   | 7  |
| 3  | 3.3  | Funcionamento                 | 25 |
| 4. | Dac  | dos Técnicos                  | 26 |
| 5. | Ficł | ha de Produto                 | 27 |
| 6. | Ala  | rmes e resolução de problemas | 28 |
| (  | 5.1  | Alarmes                       | 28 |
| (  | 5.2  | Botão de "Check"              | 33 |
| 7. | Ма   | nutenção                      | 35 |
| 7  | 7.1  | Manutenção preventiva         | 35 |
| 7  | 7.2  | Manutenção especial           | 35 |
| 8. | Cor  | ndições de garantia           | 37 |

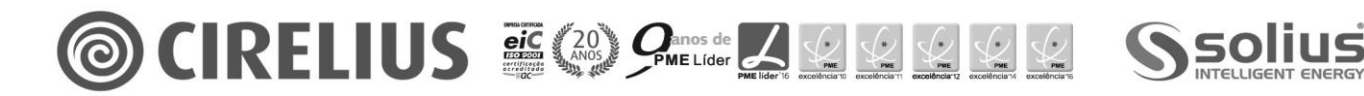

#### 1. Avisos de segurança

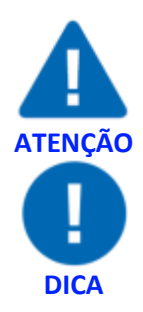

Este sinal chama a atenção para uma informação importante para a sua segurança ou para a utilização adequada do equipamento, usufruindo do seu melhor desempenho.

Este sinal chama a atenção para uma informação adicional de carácter prático.

- A garantia do fabricante contra defeitos de fabrico só é válida se forem cumpridas todas as regras e indicações que constam deste manual de instruções.
- ▲ A instalação e utilização do equipamento deve seguir as instruções contidas neste manual, respeitar as boas práticas e regras da arte e cumprir as normas e legislação em vigor. Antes de efectuar a instalação, deve ler atentamente e respeitar as instruções que acompanham o equipamento
- **A** A garantia geral do fabricante é de 2 anos contra defeitos de fabrico
- ▲ Não devem ser efectuadas quaisquer alterações ao equipamento. Quaisquer alterações ou modificações aos componentes originais com outros não originais anula de imediato a garantia de segurança e de funcionamento do fabricante.
- ▲ Em caso de utilização incorrecta ou inadvertida do equipamento o fabricante não assume qualquer responsabilidade por danos ou perdas sofridas. O utilizador é o responsável pelas perdas e danos causados pela utilização indevida ou inadvertida do equipamento.
- **A** As especificações técnicas do equipamento podem ser modificadas sem aviso prévio
- A instalação e/ou reparação do equipamento só pode ser realizada apenas por um instalador especialista e credenciado.
- ▲ Cada movimentação do equipamento deve ser efectuada com meios adequados e no total respeito pelas normas de segurança em vigor. O produto embalado deve ser mantido e transportado de acordo com as indicações presentes na embalagem. A desembalagem e instalação devem ser levadas a cabo por pelo menos duas pessoas. Desembalar o produto tendo o cuidado de o não danificar ou riscar
- A alimentação eléctrica do equipamento deve ser desligada antes de ser efectuada qualquer intervenção técnica.
- **A** A alimentação eléctrica do equipamento tem de ter uma ligação à terra.
- **A** As ligações eléctricas devem ser efectuadas com cabo adequado.
- **A** As ligações eléctricas devem respeitar o esquema eléctrico do equipamento
- **A** Deve ser vedado o acesso de crianças ao equipamento.

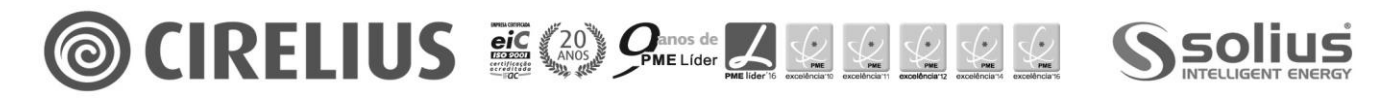

- A Não devem ser introduzidos objectos estranhos no equipamento, pois poderão resultar avarias e acidentes
- ▲ Os componentes eléctricos e electrónicos não podem entrar em contacto directo com água ou humidade, pois poderão resultar avarias e acidentes. O equipamento deve ser acondicionado numa área técnica interior e ventilada, protegida e abrigada dos agentes atmosféricos, isento de vapores corrosivos ou inflamáveis. A temperatura ambiente não deve exceder os 45°C ou inferior a 5°C. A humidade deve estar entre 0 a 80%, sem condensações.
- ▲ O equipamento deve ser instalado afastado de aparelhos eléctricos potentes ou de máquinas de soldar.
- A Para limpar as zonas pintadas ou o visor não podem ser usados álcool ou solventes. Deve apenas ser usado um pano macio ligeiramente húmido.
- **A** Garantir que no local onde equipamento for instalado existe ventilação suficiente
- **A** Colocar qualquer objecto inflamável afastado do equipamento
- ▲ Os dispositivos de segurança têm a função de eliminar quaisquer riscos de danos a pessoas, animais ou objectos. A sua retirada ou intervenção de pessoal não autorizado pode comprometer essa protecção.

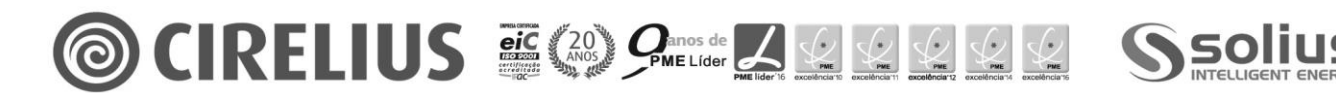

#### 2. Descrição do Equipamento

A Solius Aerobox é uma bomba de calor de funcionamento reversível com compressor DC Inverter, fornecendo a quantidade exacta de energia necessária a cada momento com modulação.

#### EQUIPAMENTO COMPLETO

- Controlador interior remoto com fios com sensor de temperatura ambiente;
- Sensor para acumulador de água quente sanitária;
- Fluxostato interno de protecção do permutador e da bomba circuladora;
- Bomba circuladora Wilo Yonos PARA 25/7,5;
- Vaso de expansão de 5 litros;
- Purgador automático e válvula de segurança 3 bar;
- Filtro "Y" de malha inox;
- Válvula de expansão electrónica;

#### VÁRIOS MODOS DE FUNCIONAMENTO

- Programação horaria de funcionamento (diário/semanal);
- Modo de desinfecção;
- Modo Férias (ausente);
- Modo Conforto/Económico;
- Modo Quente/Frio/Automático;
- Modo produção de AQS forçado;
- Triplo setpoint de funcionamento;

#### **REGULAÇÃO VERSÁTIL**

- Saída para alarme para sinalização de anomalias;
- Saída para controlo de válvula de 3 vias p/ acumulador sanitário;
- Saída para controlo de resistência eléctrica externa acumulador AQS;
- Saída para bomba circuladora adicional;
- Resistência eléctrica interna de apoio incluída de emergência;

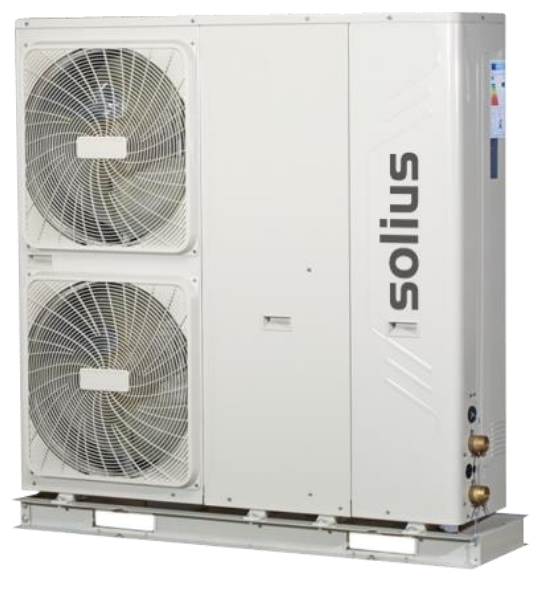

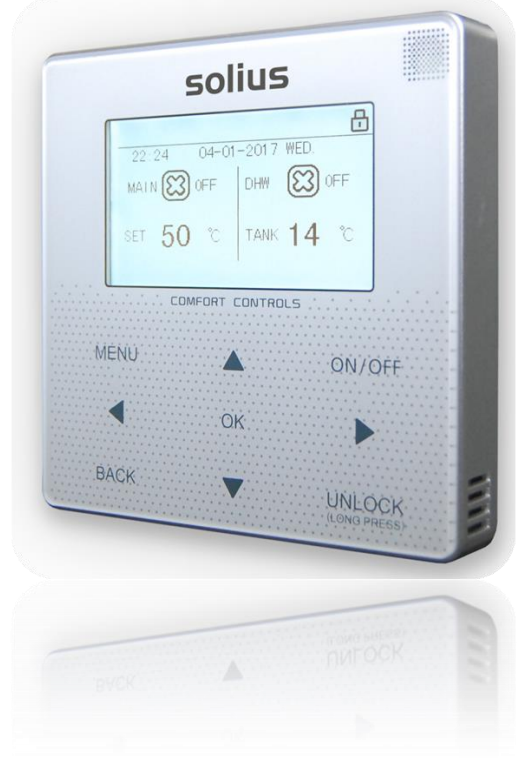

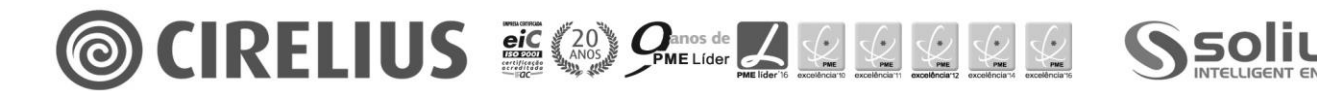

#### 3. Utilização

#### 3.1 Controlador

#### A) BOTÕES DO CONTROLADOR:

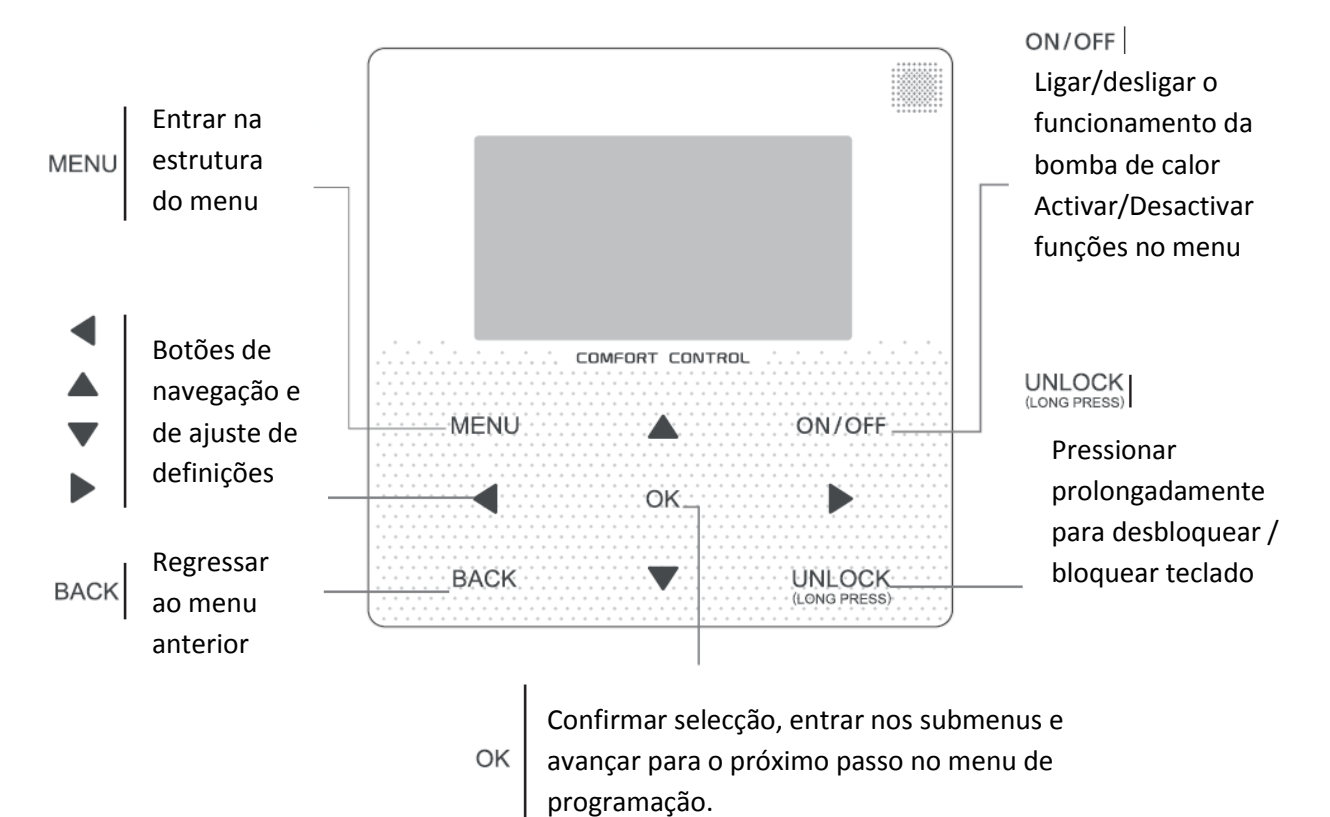

| MENU                   | Permite aceder ao menu de parâmetros do controlador e menu técnico.                                                      |
|------------------------|----------------------------------------------------------------------------------------------------|
| ON/OFF                 | Permite activar/desactivar o modo de funcionamento e o controlador.                                                      |
| BACK                   | Ao pressionar regressa ao menu anterior ou anula alterações efectuadas.                                                  |
| UNLOCK<br>(LONG PRESS) | Bloquear/Desbloquear o teclado pressionando prolongadamente. No ecrã do controlador é apresentado o ícone de um cadeado. |
| OK                     | Pressionar após alterações efectuadas no controlador.                                                                    |
|                        | Permite percorrer os menus lateralmente.                                                                                 |
|                        | Permite percorrer os menus verticalmente e efectuar alterações nos parâmetros de funcionamento.                          |

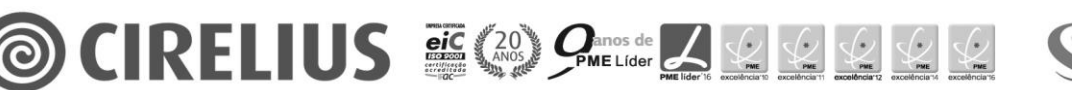

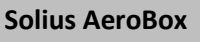

Manual de Utilização

# B) SIGNIFICADO DOS ÍCONES DO ECRÃ DO CONTROLADOR:

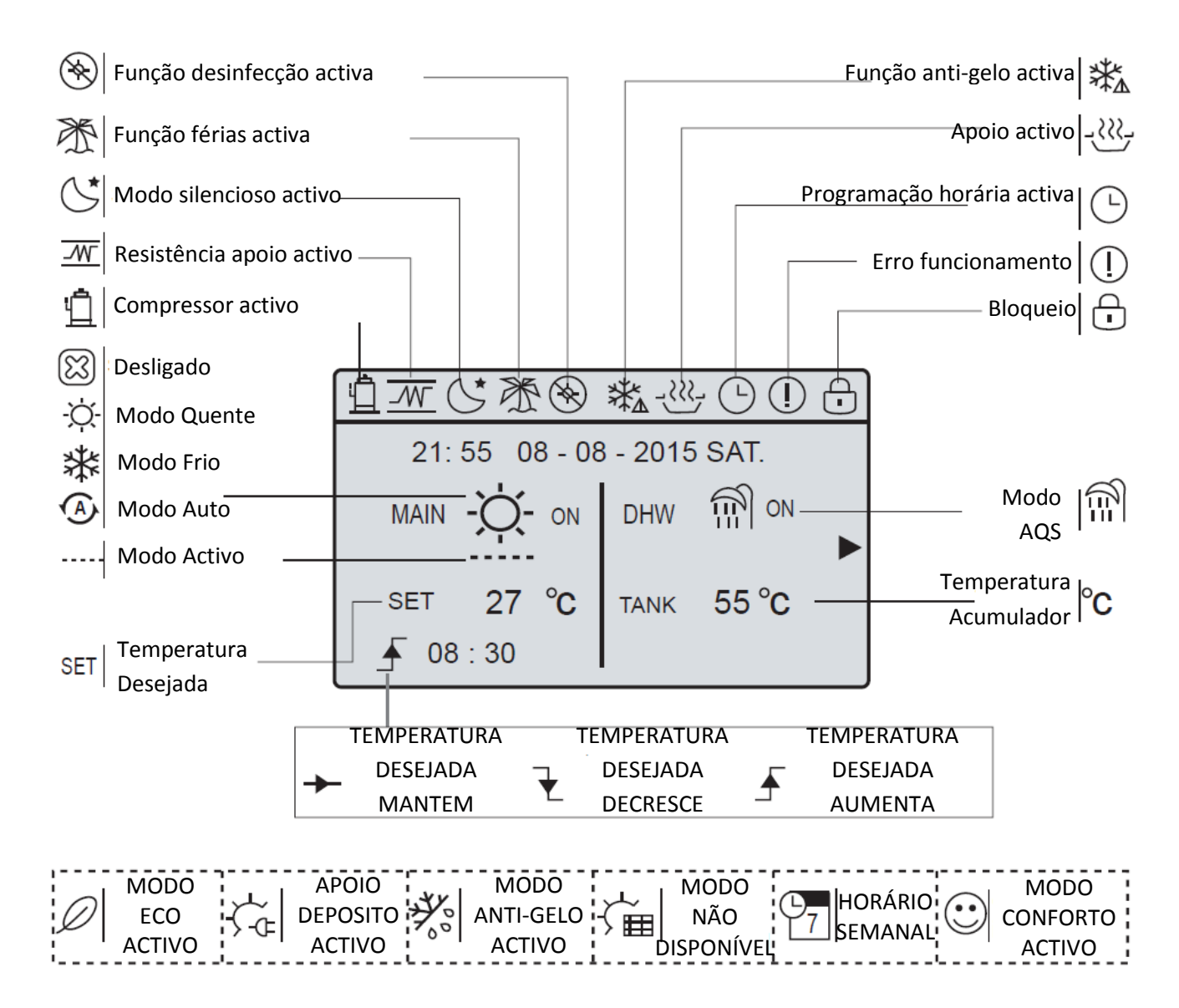

Quando é activado o controlo por temperatura ambiente (consultar assistência técnica) no ecrã do controlador é disponibilizado um novo menu:

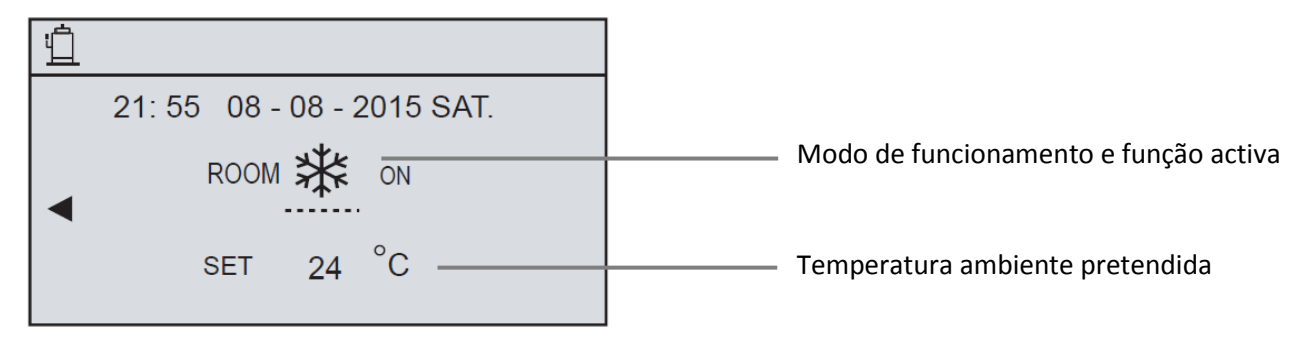

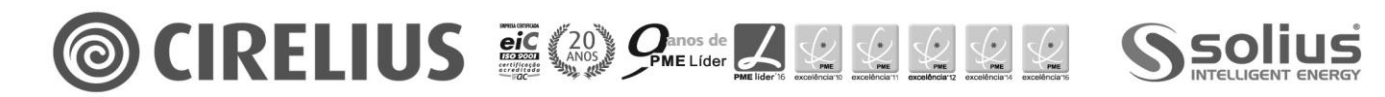

Manual de Utilização

# C) BLOQUEIO/DESBLOQUEIO DO TECLADO

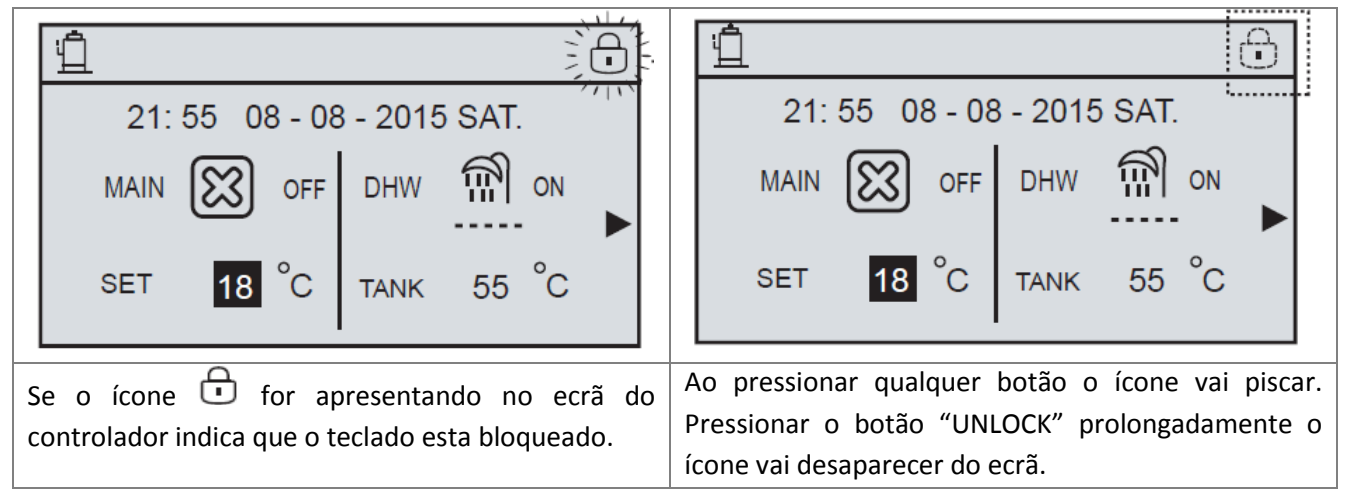

- Para bloquear o teclado, pressionar prolongadamente o botão "UNLOCK", no ecrã do controlador é apresentado o ícone
- ▲ O controlador bloqueia automaticamente se não existir utilização do mesmo durante 60 segundos. Este valor pode ser definido no menu de "INFORMAÇÕES DE SERVIÇO".

#### SELECIONAR MODO DE FUNCIONAMENTO

- A. Pressionar o botão "MENU";
- B. Pressionar "▼" ou "▲" para seleccionar o menu "OPERATION MODE" (Modo funcionamento);
- C. Pressionar o botão "OK" para aceder;
- D. Pressionar "◀" ou "▶" para seleccionar o modo pretendido;
- E. Pressionar o botão "OK" para activar modo;

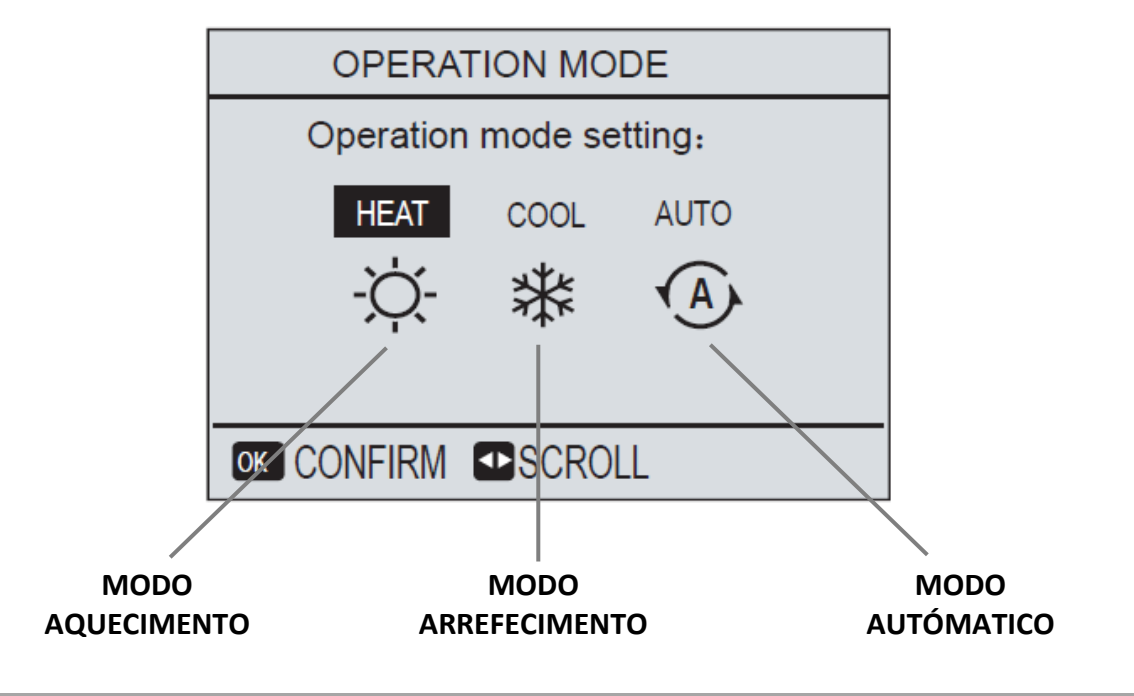

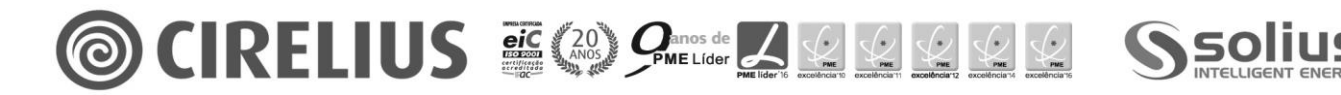

Manual de Utilização

# D) ACTIVAR MODO FUNCIONAMENTO

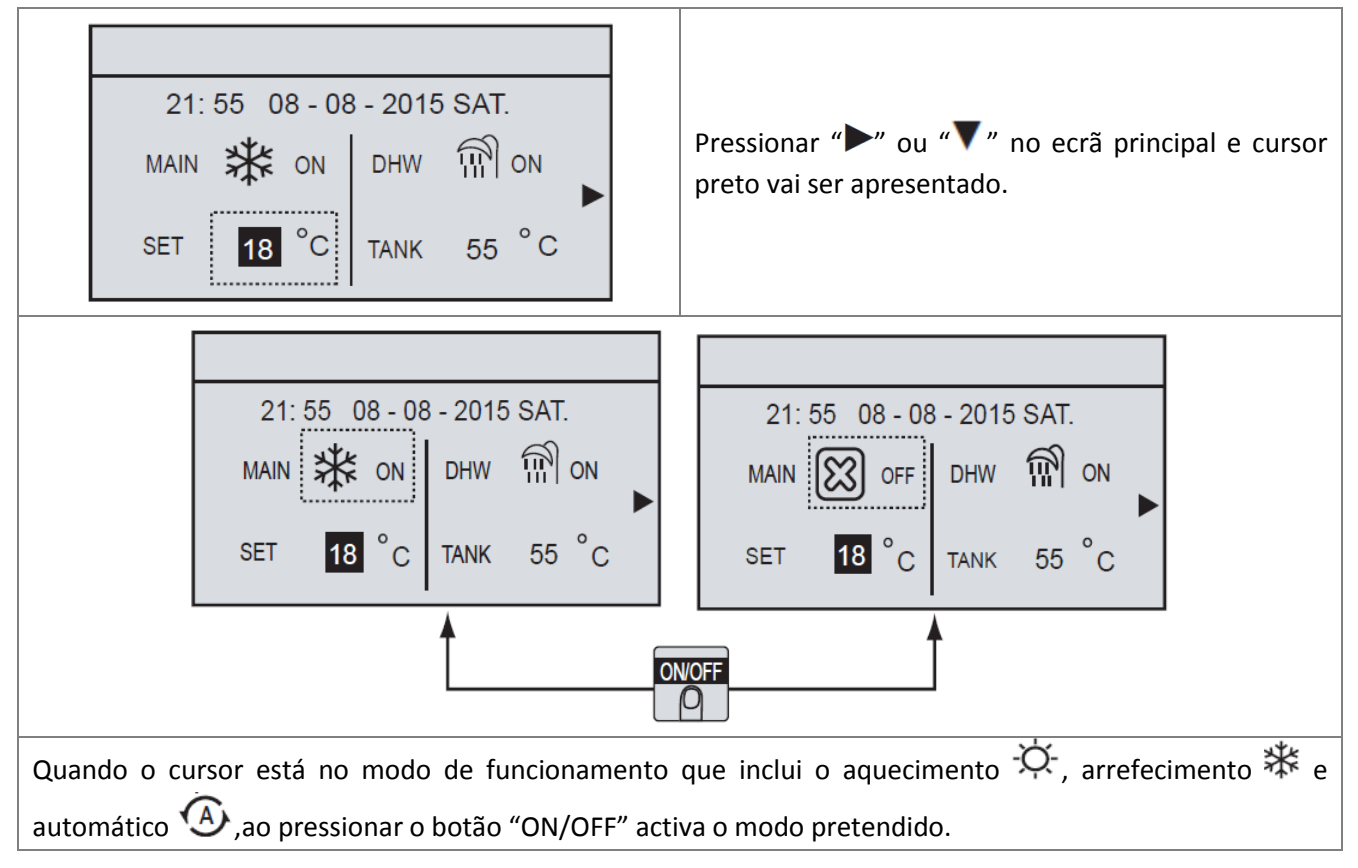

#### ACTIVAR MODO SANITÁRIO

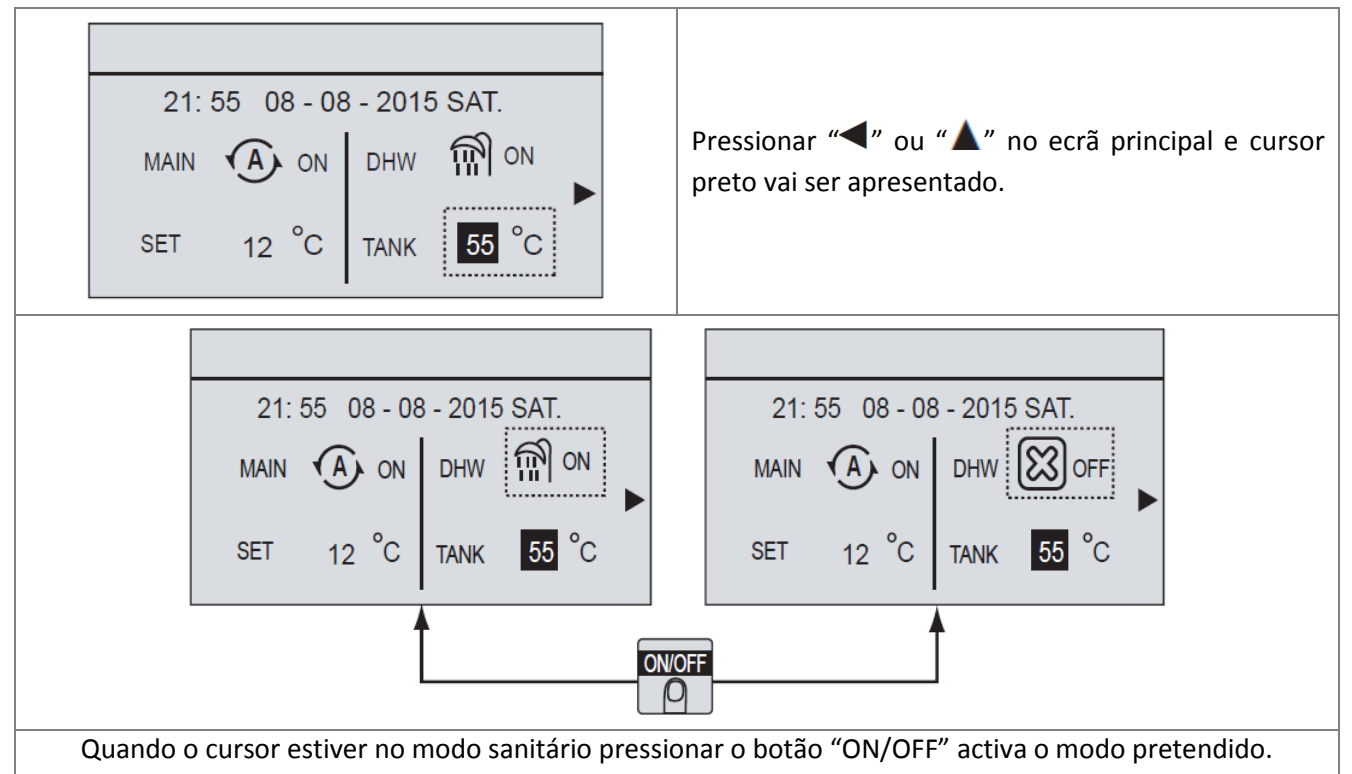

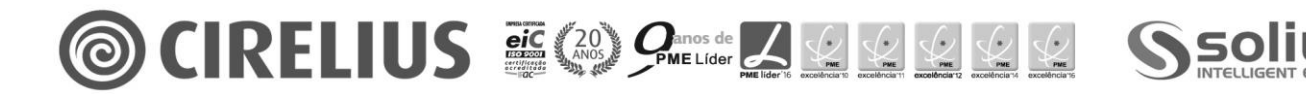

Manual de Utilização

#### E) ALTERAR VALOR DE SETPOINT

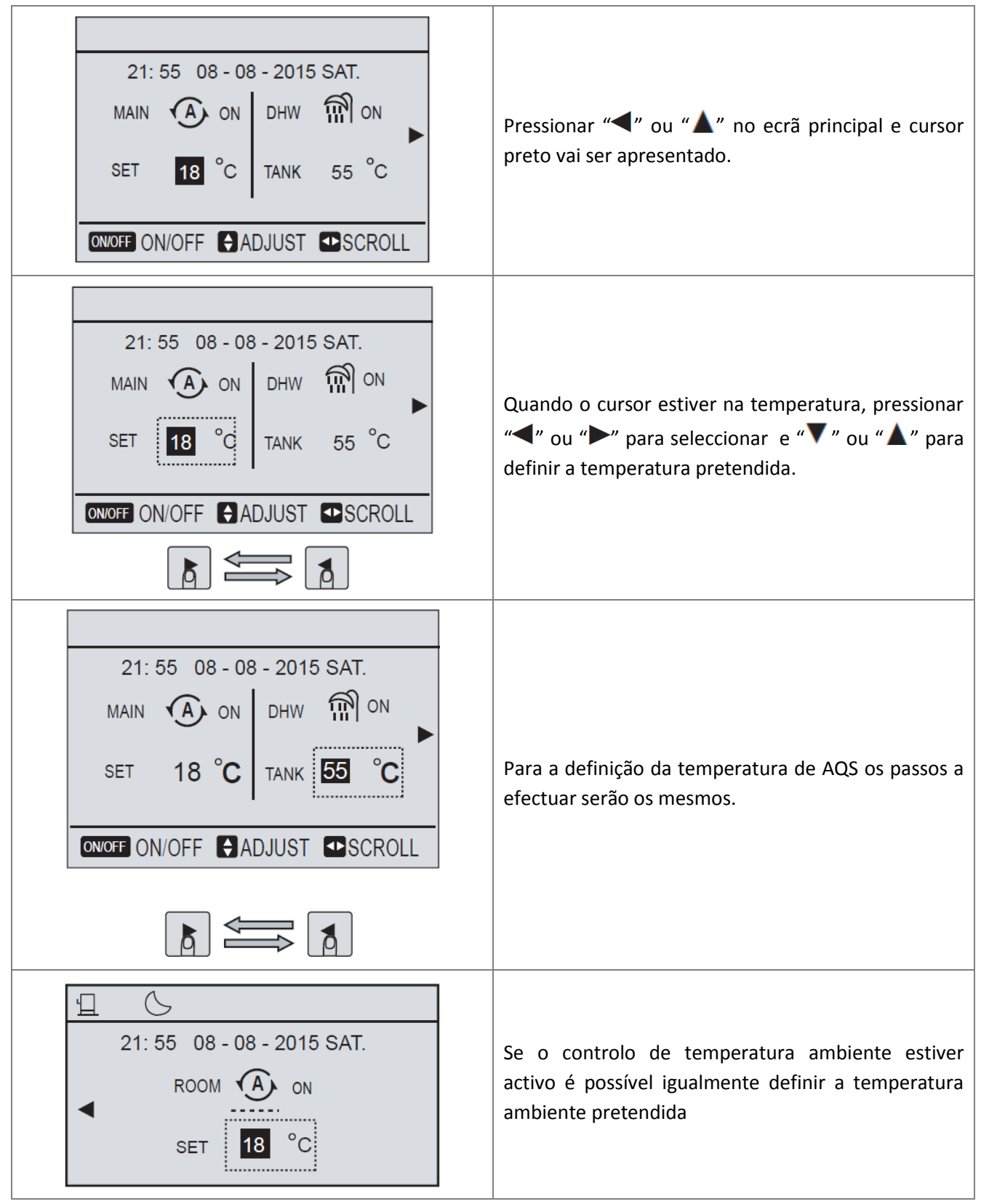

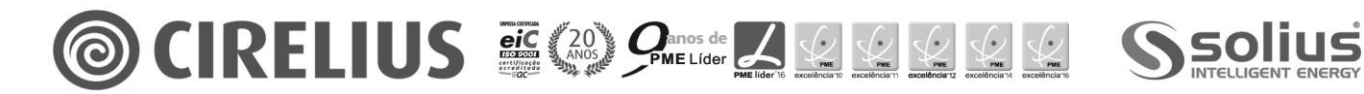

Manual de Utilização

# 3.2 Menu principal

|      | Para aceder ao menu principal do comando, pre | essionar o botão "Menu"     |  |  |
|------|-----------------------------------------------|-----------------------------|--|--|
|      | OPERATION MODE                                | MODO DE FUNCIONAMENTO       |  |  |
| MENU | PRESET TEMPERATURE                            | CONTROLO POR TEMPERATURA    |  |  |
|      | DOMESTIC HOT WATER (DHW)                      | ÁGUA QUENTE SANITÁRIA (AQS) |  |  |
|      | SCHEDULE                                      | PROGRAMAÇÃO HORÁRIA         |  |  |
|      | OPTIONS                                       | MODOS ADICIONAIS            |  |  |
|      | CHILD LOCK                                    | BLOQUEIO PARENTAL           |  |  |
|      | SERVICE INFORMATION                           | INFORMAÇÕES DE SERVIÇO      |  |  |
|      | OPERATION PARAMETER                           | PARAMETROS FUNCIONAMENTO    |  |  |
|      | FOR SERVICEMAN                                | MENU TÉCNICO                |  |  |

| PARTE 1/2                                                                          | PARTE 2/2                             |
|------------------------------------------------------------------------------------|---------------------------------------|
| MENU<br>OPERATE MODE                                                               | MENU<br>SERVICE INFORMATION           |
| PRESET TEMPERATURE<br>DOMESTIC HOT WATER(DHW)<br>SCHEDULE<br>OPTIONS<br>CHILD LOCK | OPERATION PARAMRTER<br>FOR SERVICEMAN |
| ©K ENTER € SCROLL 1/2                                                              | OKENTER SCROLL 2/2                    |

Pressionar "OK" para aceder ao respectivo parâmetro.

Pressionar "**V**" ou "**A**" para percorrer os vários parâmetros.

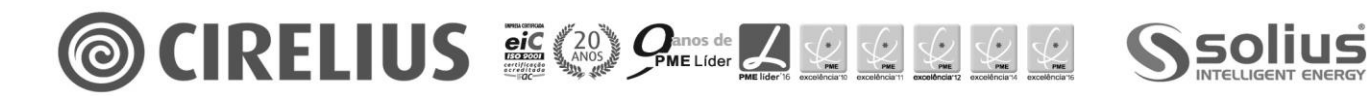

#### **DIAGRAMA DO MENU PRINCIPAL**

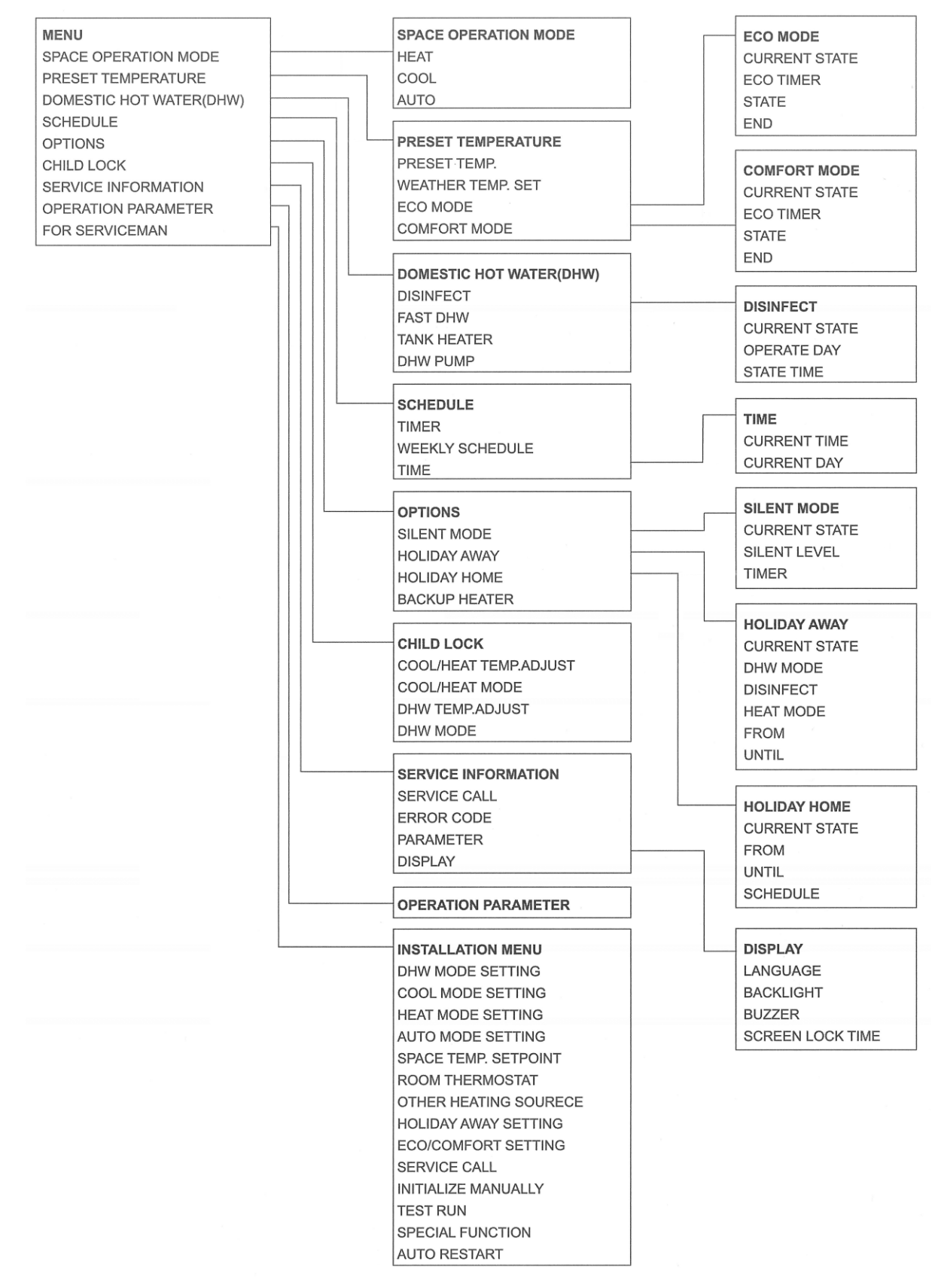

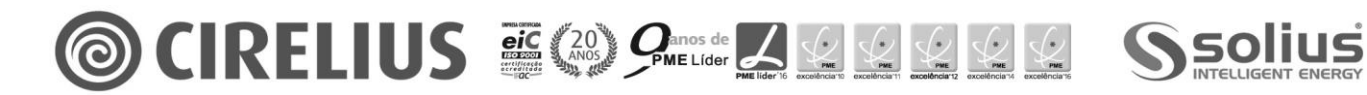

Manual de Utilização

# SPACE OPERATION MODE – MODO DE FUNCIONAMENTO

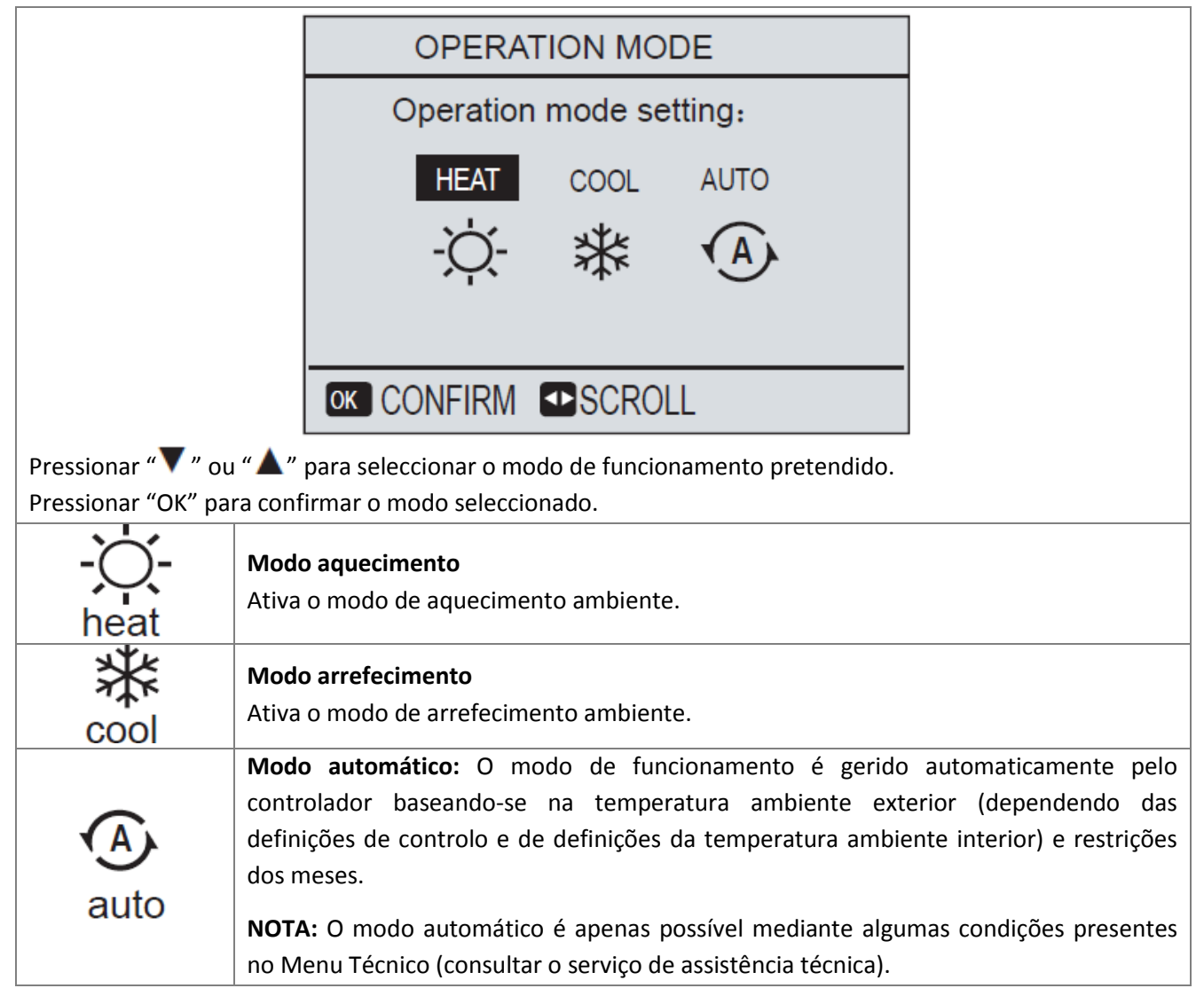

Se o controlo for efectuado por termostato ambiente ou contacto externo deixa de ser possível seleccionar o modo de funcionamento. No ecrã do controlador é apresentada a seguinte informação:

 22:20 22-08-2018 WED.

 Cool/heat mode is controlled by the room thermostat.

 The cool or heat mode is closed.

 Please open the mode by the room thermostat.

 Modo de aquecimento e arrefecimento encontra-se inacessível. Verifique qual a posição do termostato ou contacto externo.

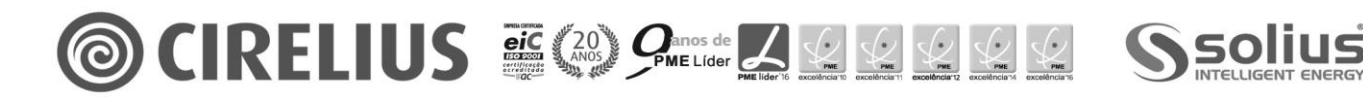

Manual de Utilização

# PRESET TEMPERATURE – CONTROLO POR TEMPERATURA

|      | PRESET TEMPERATURE       |                                                                                                    |                           |                        |        |        | PRESET                   | TEMPERA                          | TURE         |                      |  |
|------|--------------------------|----------------------------------------------------------------------------------------------------|---------------------------|------------------------|--------|--------|--------------------------|----------------------------------|--------------|----------------------|--|
|      | PRESET<br>TEMP.          | WEATHER<br>TEMP.SET                                                                                                    | ECO<br>MODE               | COMFORT<br>MODE        |        |        | Preset<br>Temp.          | WEATHER<br>TEMP.SET              | ECO<br>MODE  | COMFORT<br>MODE      |  |
|      | NO. 1  2 3               | TIME         TEM           00:00         25           00:00         25           00:00         25           00:00         25 | IPER<br>I°C<br>I°C<br>I°C |                        |        |        | COOL MO<br>HEAT MO       | D <b>e Low T</b> E<br>DDE Low TE | emp.<br>Emp. | OFF<br>OFF           |  |
|      | € ∎sc                    | ROLL                                                                                                    |                           | 1/2                    |        |        | ON/OFF ON/               | OFF 🖯 SCI                        | ROLL         |                      |  |
|      | PRESET                   | TEMPERA                                                                                                    | TURE                      | _                      | ]      |        | PRESET                   | TEMPERA                          | TURE         | _                    |  |
|      | PRESET<br>TEMP.          | WEATHER<br>TEMP.SET                                                                                                    | ECO<br>MODE               | COMFORT<br>MODE        |        |        | PRESET<br>TEMP.          | WEATHER<br>TEMP.SET              | ECO<br>MODE  | COMFORT<br>MODE      |  |
|      | CURRENT                  | T STATE                                                                                                    |                           | OFF                    | 1      |        | CURRENT                  | T STATE                          |              | OFF                  |  |
|      | ECO TIME<br>START<br>END | R                                                                                                    |                           | ON<br>08: 00<br>19: 00 |        |        | ECO TIME<br>START<br>END | R                                |              | ON<br>19:00<br>08:00 |  |
|      | OK ENTE                  | ER 💵 SCRO                                                                                                    | DLL                       |                        |        |        | 🖨 ADJU                   | IST 💶 SCR                        | OLL          |                      |  |
| Pres | sionar "🗲 "              | ou "►" par                                                                                                    | a selecc                  | ionar o mod            | o pret | endido | ).                       |                                  |              |                      |  |

Pressionar "OK" para confirmar o modo seleccionado.

# PRESET TEMP.

Função utilizada para definir diferentes temperaturas de setpoint em diferentes horários quando a bomba de calor está no modo quente (HEAT) ou frio (COOL)

Esta função encontra-se inactiva quando:

- Modo automático está activo;
- Função de temporização está activa;

Permite definir 6 horários de funcionamento com 6 temperaturas distintas.

# **EXEMPLO:**

| NO. | HORA  | TEMPERATURA |            |
|-----|-------|-------------|------------|
| 1   | 8:30  | <b>35</b> ℃ |            |
| 2   | 9:00  | <b>25</b> ℃ |            |
| 3   | 10:00 | <b>35</b> ℃ | <b>35℃</b> |
| 4   | 11:00 | <b>25</b> ℃ | 25°C       |
| 5   | 12:00 | <b>35</b> ℃ |            |
| 6   | 13:00 | <b>25</b> ℃ |            |

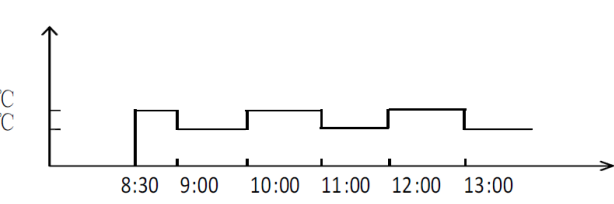

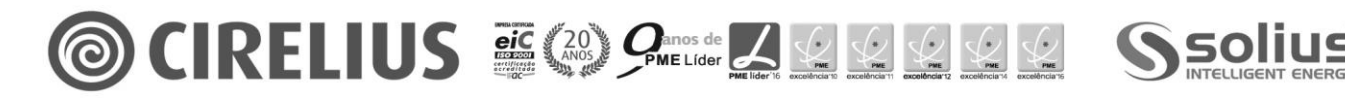

#### WEATHER TEMP. SET

Função utilizada para definir o setpoint de temperatura automaticamente dependendo da temperatura ambiente exterior. Quanto a temperatura ambiente exterior gradualmente torna-se mais quente as necessidades de aquecimento diminuem. De forma a prevenir que a bomba de calor permaneça com uma temperatura de trabalho elevada este modo de funcionamento pode ser usado para maximizar a eficiência e reduzir os consumos. Depende da selecção da curva de funcionamento, podendo ser seleccionadas 8 curvas (aquecimento ou arrefecimento):

- Se o setpoint definido for considerado de alta temperatura for seleccionada só estão disponíveis as curvas de alta temperatura;
- Se o setpoint definido for considerado de baixa temperatura for seleccionada só estão disponíveis as curvas de alta temperatura;

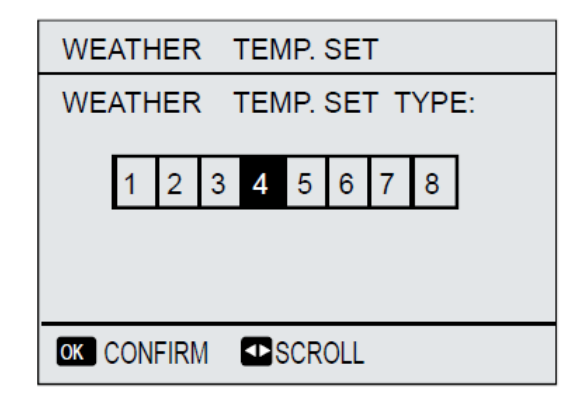

Pressionar " 💜 " ou " 🕨 " para seleccionar o modo pretendido.

Pressionar "OK" para confirmar selecção de curva.

Uma vez seleccionada a curva o setpoint de temperatura de impulsão é determinado mediante a temperatura ambiente exterior e o valor no ecrã principal deixa de ser possível alterar.

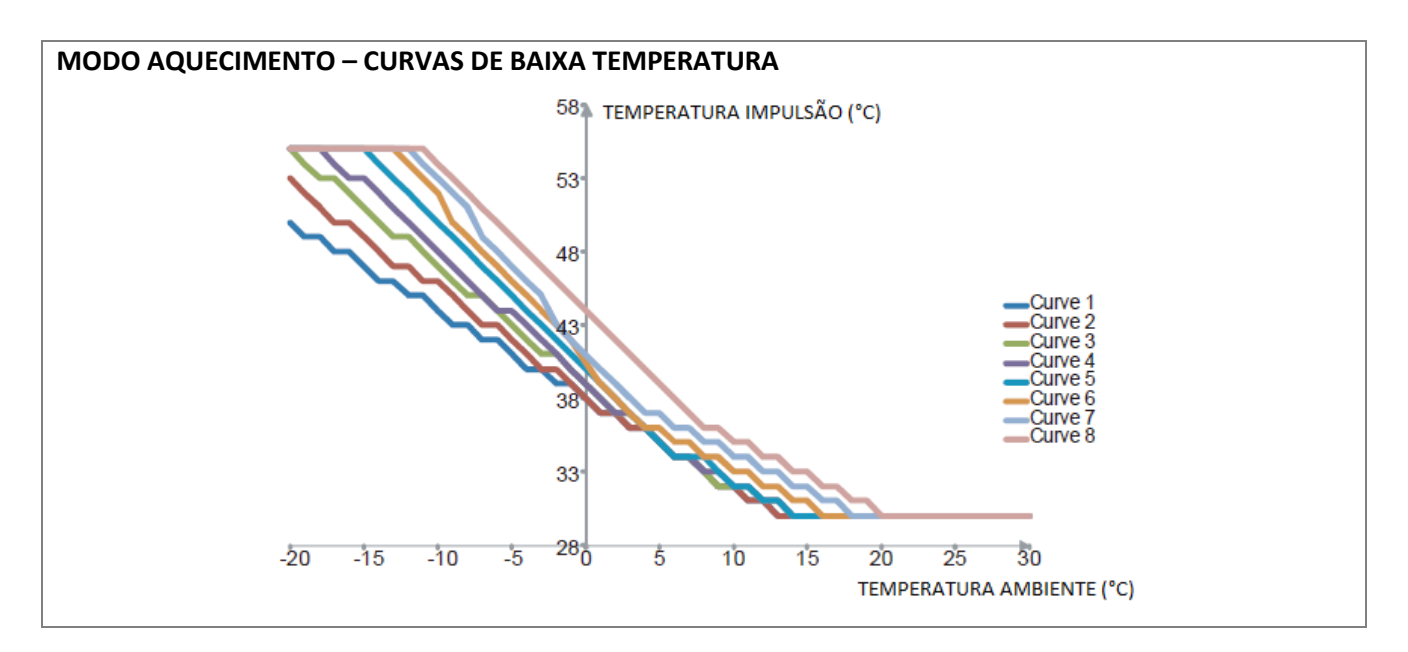

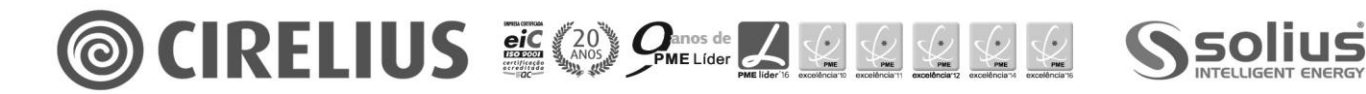

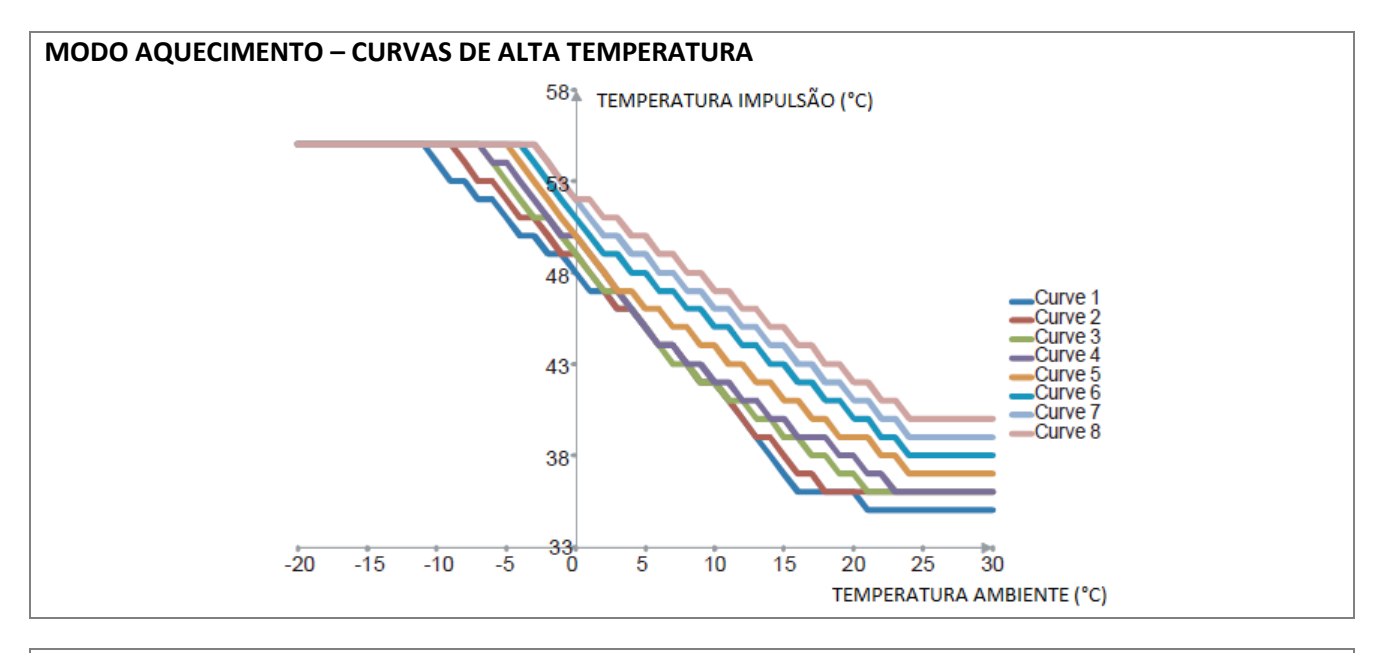

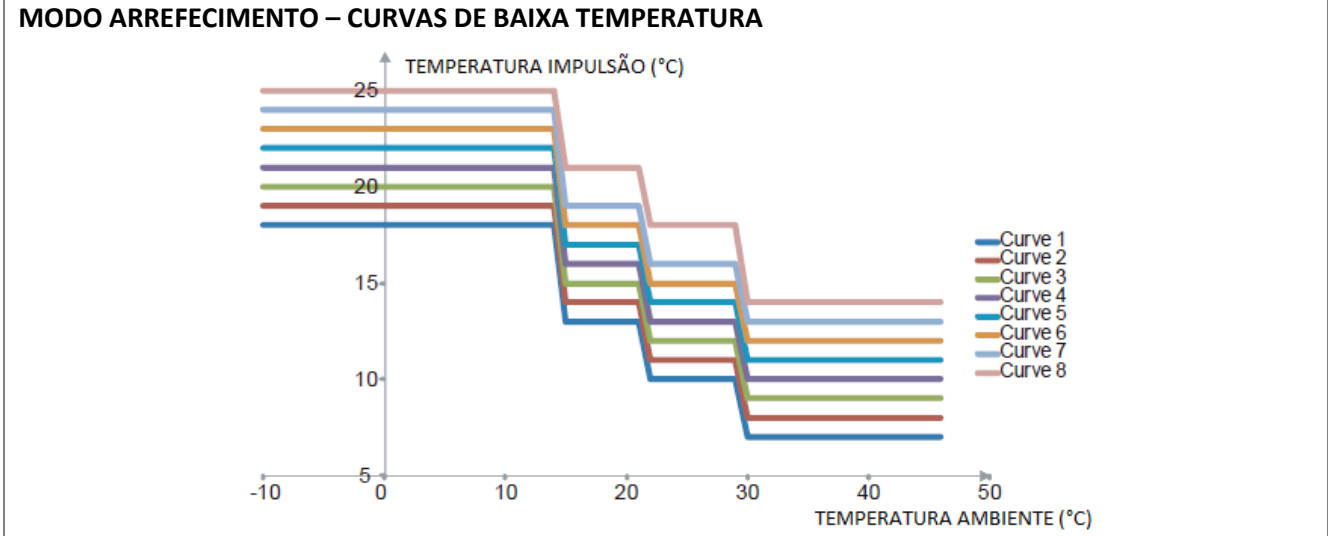

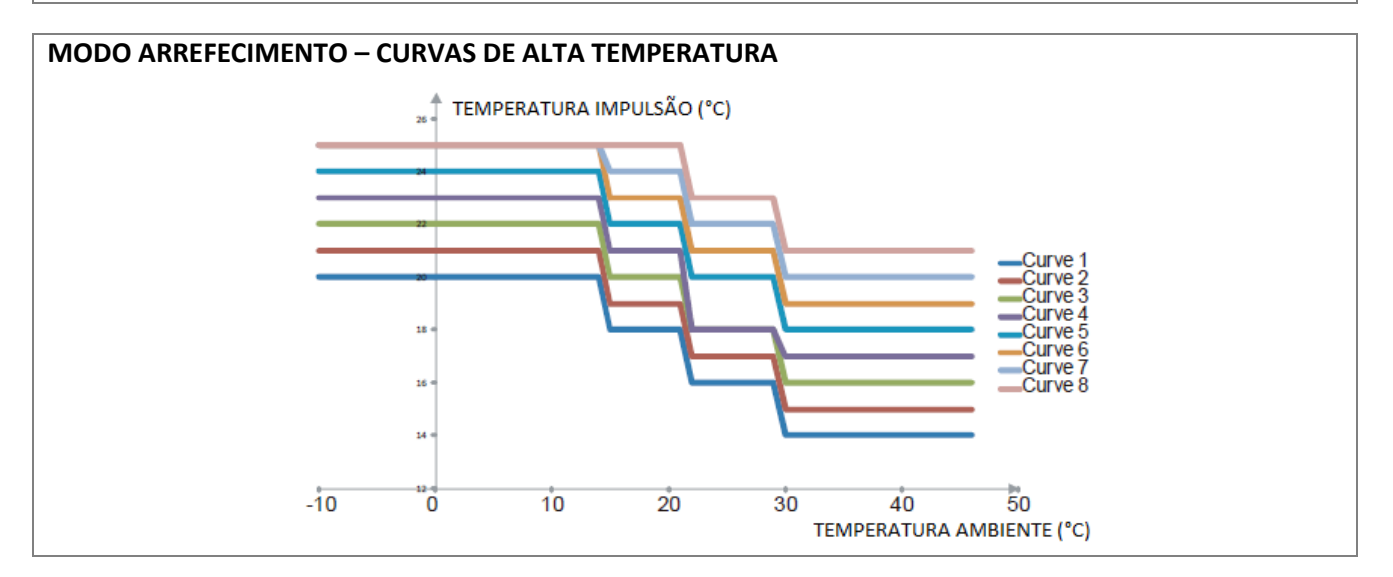

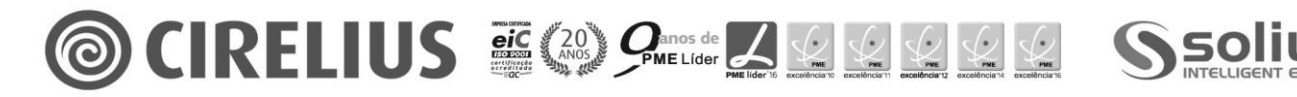

Manual de Utilização

# ECO MODE – MODO ECONÓMICO

Função usada para poupança de energia durante o período nocturno de funcionamento da bomba de calor.

Quando o modo "ECO" é activado no ecrã do controlador é visualizado  $\mathscr{D}$ . Permite definir uma hora de início e uma hora de fim da função "ECO".

| PRESET                              | TEMPERA             | TURE        |                              |
|-------------------------------------|---------------------|-------------|------------------------------|
| PRESET<br>TEMP.                     | WEATHER<br>TEMP.SET | ECO<br>MODE | COMFORT<br>MODE              |
| CURRENT<br>ECO TIME<br>START<br>END | T STATE<br>R        |             | OFF<br>ON<br>08 00<br>19: 00 |
| ADJU                                | ST 💽 SCF            | ROLL        |                              |

A Necessário configurar parâmetros de funcionamento no menu técnico (consultar assistência técnica)

# **COMFORT MODE – MODO DE CONFORTO**

Função utilizada para obter uma temperatura de conforto ao longo do dia de funcionamento. Quando o modo conforto está activo no ecrã do controlador é visualizado . Permite definir uma hora de início e uma hora de fim da função.

| PRESET                              | TEMPERA             | TURE        |                               |
|-------------------------------------|---------------------|-------------|-------------------------------|
| PRESET<br>TEMP.                     | WEATHER<br>TEMP.SET | ECO<br>MODE | COMFORT<br>MODE               |
| CURRENT<br>ECO TIME<br>START<br>END | STATE<br>R          |             | OFF<br>ON<br>19: 00<br>08: 00 |
| OK ENTE                             | R 💵 SCRO            | DLL         |                               |

**A** Necessário configurar parâmetros de funcionamento no menu técnico (consultar assistência técnica)

O modo ECO é usado em combinação com o modo COMFORT. EXEMPLO:

| PRESET                              | TEMPERA             | TURE        |                                | PRESET                              | TEMPERA             | TURE        |                                |
|-------------------------------------|---------------------|-------------|--------------------------------|-------------------------------------|---------------------|-------------|--------------------------------|
| PRESET<br>TEMP.                     | WEATHER<br>TEMP.SET | ECO<br>MODE | COMFORT<br>MODE                | PRESET<br>TEMP.                     | WEATHER<br>TEMP.SET | ECO<br>MODE | COMFORT<br>MODE                |
| CURRENT<br>ECO TIME<br>START<br>END | STATE<br>R          |             | ON<br>ON<br>19 : 00<br>08 : 00 | CURRENT<br>ECO TIME<br>START<br>END | STATE<br>R          |             | OFF<br>ON<br>8 : 00<br>19 : 00 |
| 🖨 ADJU                              | IST 💶 SCR           | OLL         |                                | 🖨 ADJU                              | IST 💽 SCR           | OLL         |                                |

A unidade funciona no modo ECO das 19:00 até as 8:00 e no modo COMFORT das 8:00 as 19H00

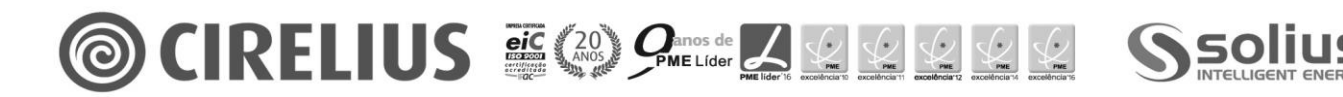

Manual de Utilização

# DOMESTIC HOT WATER (DHW) – ÁGUA QUENTE SANITÁRIA (AQS)

|       | DOMESTIC HOT WATER (DHW)   |                       |                |                    |         |        | DOMES                    | STIC HOT                         | WATER                    | (DHW)                            |   |
|-------|----------------------------|-----------------------|----------------|--------------------|---------|--------|--------------------------|----------------------------------|--------------------------|----------------------------------|---|
|       | DIS-<br>INFECT             | FAST<br>DHW           | TANK<br>HEATER | DHW<br>PUMP        |         |        | DIS-<br>INFECT           | FAST<br>DHW                      | TANK<br>HEATER           | DHW<br>PUMP                      |   |
|       | CURREN<br>OPERATE<br>START | T <b>STATE</b><br>DAY |                | ON<br>FRI<br>23:00 |         |        | CURREN                   | IT STATE                         |                          | ON                               |   |
|       | ON/OFF ON                  | /OFF 🖯 S              | CROLL          |                    |         |        |                          | I/OFF                            |                          |                                  | ' |
|       | DOMES                      | TIC HOT               | WATER          | (DHW)              |         |        | DOMES                    | TIC HOT                          | WATER                    | (DHW)                            |   |
|       | DIS-<br>INFECT             | FAST<br>DHW           | TANK<br>HEATER | DHW<br>PUMP        |         |        | DIS-<br>INFECT           | FAST<br>DHW                      | TANK<br>HEATER           | DHW<br>PUMP                      |   |
|       | CURREN                     | T STATE               |                | ON                 |         |        | NO.                      | START                            | NO.                      | START                            | 1 |
|       |                            |                       |                |                    |         |        | 1 🗌<br>2 🗌<br>3 🗌<br>4 🗌 | 06:00<br>00:00<br>00:00<br>00:00 | 5 🗌<br>6 🔲<br>7 🔲<br>8 🗌 | 00:00<br>00:00<br>00:00<br>00:00 |   |
|       | ON/OFF ON                  | /OFF                  |                |                    |         |        | <b>H S</b>               | CROLL                            |                          | 1/2                              |   |
| Press | ionar " <b>Վ</b> "         | ou " <b>卜</b> " p     | ara selecc     | ionar o mo         | do pret | endido |                          |                                  |                          |                                  |   |

Pressionar "OK" para confirmar o modo seleccionado.

#### DESINFECT – FUNÇÃO ANTI-LEGIONELLA

Esta função permite efectuar a desinfecção do acumulador sanitário, quando existe apoio eléctrico (resistência) no mesmo. A temperatura atinge valores de 65/70°C de forma a eliminar qualquer bactéria. Permite definir o estado, o dia e a hora para activar a função.

#### FAST DHW – FORÇAR PRODUÇÃO DE AQS

Esta função é usada para forçar a produção de água quente sanitária. A bomba de calor e a resistência de apoio funcionam em simultâneo.

#### TANK HEATER – AQUECIMENTO DO ACUMULADOR

A função é usada para forçar o aquecimento do acumulador sanitário. Em aquecimento ou arrefecimento poderá existir requisição simultânea de água quente sanitária. Esta função permite efectuar o aquecimento do acumulador, mesmo quando o sistema da bomba de calor falha. Quando função activa no ecrã do controlador é apresentado o ícone 5.

#### DHW PUMP – BOMBA DE RECIRCULAÇÃO SANITÁRIA

Permite definir uma hora funcionamento para controlo de uma bomba de recirculação sanitária. Possibilidade de definição de 12 períodos de arranque, com um funcionamento de 30 minutos

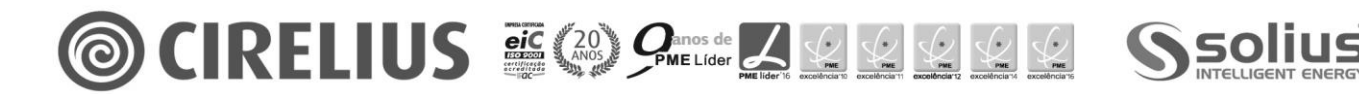

Manual de Utilização

#### SCHEDULE – PROGRAMAÇÃO HORÁRIA

| SCHEDULE                                                                                                    | SCHEDULE                                                                                                    |
|----------------------------------------------------------------------------------------------------|----------------------------------------------------------------------------------------------------|
| TIMER WEEKLY SCHEDULE TIME                                                                                                    | TIMER WEEKLY SCHEDULE TIME                                                                                                    |
| NO.         START         END         MODE         TEMP           □         00:00         00:00         HEAT         0°C           2         00:00         00:00         HEAT         0°C           3         00:00         00:00         HEAT         0°C | NO.       START       END       MODE       TEMP         ▲       □       00:00       00:00       HEAT       0°C         5       □       00:00       00:00       HEAT       0°C         6       □       00:00       00:00       HEAT       0°C |
| SCROLL 1/2                                                                                                    | SCROLL 2/2                                                                                                    |
| SCHEDULE                                                                                                    | SCHEDULE                                                                                                    |
| TIMER WEEKLY SCHEDULE TIME                                                                                                    | TIMER WEEKLY SCHEDULE TIME                                                                                                    |
| MON TUES WED THUR FRI SAT SUN                                                                                                    | CURRENT TIME 12: 30<br>CURRENT DAY 01-01-2015                                                                                                    |
| SET CANCEL                                                                                                    |                                                                                                    |
| OK MON SELECT 🖨 🗣 SCROLL                                                                                                    |                                                                                                    |
| Pressionar "  ou "  para seleccionar o mo                                                                                                    | do pretendido.                                                                                                    |
| Pressionar "OK" para confirmar o modo selecc                                                                                                    | ionado.                                                                                                    |

#### TIMER – PROGRAMAÇÃO HORÁRIA DIÁRIA

Se esta função estiver activa no ecrã do controlador é apresentado o ícone  $m{\ominus}$  .

Pressionar " $\blacktriangleleft$ ", " $\blacktriangleright$ ", " $\checkmark$ ", " $\bigstar$ " para definir e ajustar o tempo, o modo de funcionamento e a temperatura pretendida. É possível efectuar 6 períodos de programação distintos.

# WEEKLY SCHEDULE – PROGRAMAÇÃO HORÁRIA SEMANAL

Se a programação diária estiver activa a programação semanal está inactiva. Quando activa a programação

horária semanal no ecrã do controlador é apresentado o ícone efectuar a programação. Devem ser seleccionados pelo menos 2 dias para permitir a programação horaria. Após definição dos dias de programação é apresentado no ecrã 6 períodos de programação horária.

# TIME – ACERTO DE DATA E HORA

Permite actualizar a data e hora a apresentar no controlador.

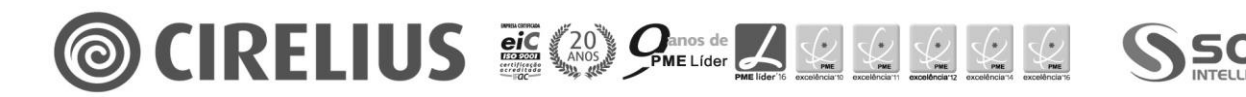

# **OPTIONS – MODOS ADICIONAIS**

Pressionar "◀" ou "▶" para seleccionar o modo pretendido. Pressionar "OK" para confirmar o modo seleccionado.

# SILENT MODE - MODO SILENCIOSO

Este modo é utilizado para reduzir o ruído produzido pela unidade, no entanto, decresce igualmente a capacidade de aquecimento/arrefecimento, Existem dois níveis em que o nível 2 é mais silencioso que o nível 1, mas igualmente com um decréscimo mais elevado da capacidade de aquecimento/arrefecimento.

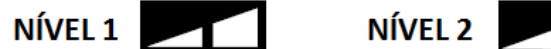

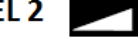

Existem dois métodos para a utilização do modo silencioso:

- Modo silencioso permanentemente activo; •
- Modo silencioso por temporização (existem 2 timers que possibilitam selecção). ٠

Quando este modo está activado no ecrã do controlador é apresentado o ícone  $\bigcirc$ .

| OPTION                      | OPTIONS                                      |                 |                  |  |  | OPTIONS           |                                 |                    |                  |  |  |
|-----------------------------|----------------------------------------------|-----------------|------------------|--|--|-------------------|---------------------------------|--------------------|------------------|--|--|
| SILENT<br>MODE              | HOLIDAY<br>AWAY                              | HOLIDAY<br>HOME | BACKUP<br>HEATER |  |  | SILENT<br>MODE    | HOLIDAY<br>AWAY                 | HOLIDAY<br>HOME    | BACKUP<br>HEATER |  |  |
| CURREN<br>SILENT I<br>TIMER | CURRENT STATE ON<br>SILENT LEVEL INTER ENTER |                 |                  |  |  | NO.<br>1 ☑<br>2 ☑ | START E<br>12:00 15<br>22:00 07 | ND<br>5:00<br>7:00 |                  |  |  |
| 🖨 ADJUST 🗳 SCROLL           |                                              |                 |                  |  |  |                   | ROLL                            |                    |                  |  |  |

#### HOLIDAY AWAY – MODO FÉRIAS

Este modo é utilizado para prevenir o congelamento no Inverno quando ocorrem períodos de ausência prologados na moradia e de forma a retornar ao normal funcionamento antes do fim desse mesmo período.

Quando este modo está activado no ecrã do controlador é apresentado o ícone 🛣.

| OPTION                                  | IS                        |                 |                         |  | OPTIO          | NS              |                 |                        |
|-----------------------------------------|---------------------------|-----------------|-------------------------|--|----------------|-----------------|-----------------|------------------------|
| SILENT<br>MODE                          | Holiday<br>Away           | HOLIDAY<br>HOME | BACKUP<br>HEATER        |  | SILENT<br>MODE | Holiday<br>Away | HOLIDAY<br>HOME | BACKUP<br>HEATER       |
| CURREN<br>DHW MO<br>DISINFEC<br>HEAT MO | T STATE<br>DE<br>CT<br>DE |                 | OFF<br>OFF<br>OFF<br>ON |  | FROM<br>UNTIL  |                 | 0               | 7-08-2015<br>7-08-2015 |
| ON/OFF ON                               | /OFF 🖯 So                 | CROLL           | 1/2                     |  | <b>H</b> D S   | CROLL           |                 | 2/2                    |

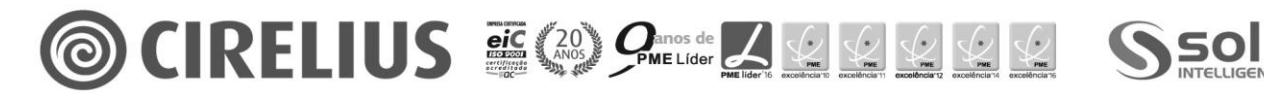

# HOLIDAY HOME – MODO FÉRIAS EM CASA

Este modo é utilizado para alterar o funcionamento da unidade sem a necessidade de efectuar intervenção na mesma durante o período de férias. Permite durante este período ajustar as novas necessidades estando os utilizadores mais horas presentes na moradia.

| OPTIONS              |                 |                 |                  |  |  |
|----------------------|-----------------|-----------------|------------------|--|--|
| SILENT<br>MODE       | HOLIDAY<br>AWAY | Holiday<br>Home | BACKUP<br>HEATER |  |  |
| CURRENT STATE        |                 |                 |                  |  |  |
| FROM                 |                 | 15-08-2015      |                  |  |  |
| UNTIL                |                 | 17-08-2015      |                  |  |  |
| TIMER                |                 | ENTER           |                  |  |  |
| ONVOFF ON/OFF SCROLL |                 |                 |                  |  |  |

#### **BACKUP HEATER – EQUIPAMENTO DE APOIO**

Este modo é utilizado para indicar o funcionamento de equipamentos de apoio a bomba de calor. Permite activar ambos os controlos de apoio disponíveis na unidade.

| ( | OPTIONS        |                 |                 | OPTIONS          |         |                  |                    |                 |                  |  |
|---|----------------|-----------------|-----------------|------------------|---------|------------------|--------------------|-----------------|------------------|--|
| S | SILENT<br>MODE | HOLIDAY<br>AWAY | HOLIDAY<br>HOME | BACKUP<br>HEATER |         | SILENT<br>MODE   | HOLIDAY<br>AWAY    | HOLIDAY<br>HOME | BACKUP<br>HEATER |  |
|   |                |                 |                 |                  |         | BACKUP<br>BACKUP | HEATER1<br>HEATER2 |                 | ON<br>ON         |  |
|   | SCROLL         |                 |                 |                  | OK ENTE |                  | OLL                |                 |                  |  |

# CHILD LOCK – BLOQUEIO PARENTAL

Pressionar "OK" para confirmar o modo seleccionado.

| Esta função permite bloquear o acesso aos modos de funcionamento e de selecção de temperatura,                                    |                            |      |  |                        |        | atura, |
|----------------------------------------------------------------------------------------------------|----------------------------|------|--|------------------------|--------|--------|
| evitando assim que sejam inadvertidamente alterados. Pressionar " $\mathbf{\nabla}$ ", " $\mathbf{A}$ " para seleccionar o "LOCK" |                            |      |  |                        |        | LOCK"  |
| (bloqueio) ou "UNLOCK" (desbloqueio).                                                                                             |                            |      |  |                        |        |        |
|                                                                                                    | CHILD LOCK                 |      |  | CHILD LOCK             |        |        |
|                                                                                                    |                            |      |  | COOL/HEAT TEMP. ADJUST | UNLOCK |        |
|                                                                                                    | Please input the password: | ord: |  | COOL/HEAT MODE ON/OFF  | UNLOCK |        |
|                                                                                                    |                            |      |  | DHW TEMP. ADJUST       | UNLOCK |        |
|                                                                                                    | 0 0 0                      |      |  | DHW MODE ON/OFF        | UNLOCK |        |
|                                                                                                    |                            |      |  |                        |        |        |
|                                                                                                    |                            |      |  |                        |        |        |
|                                                                                                    |                            |      |  |                        |        |        |
|                                                                                                    | ok Enter € Adjust 🗗 Scroll |      |  | UNLOCK LOCK/UNLOCK     | SCROLL |        |

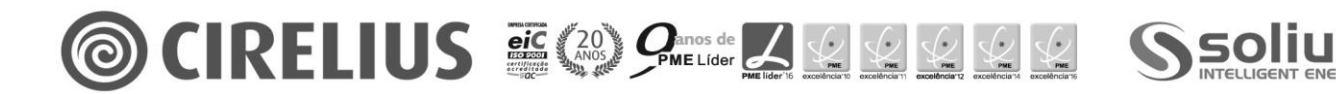

Manual de Utilização

# SERVICE INFORMATION – INFORMAÇÕES DE SERVIÇO

| SERVICE INFORMATION                                                     | SERVICE INFORMATION          |             | SERVICE INFORMATION                                                                                                    |
|-------------------------------------------------------------------------|------------------------------|-------------|----------------------------------------------------------------------------------------------------|
| SERVICE ERROR PARAMETE                                                  | R DISPLAY                    |             | SERVICE ERROR PARAMETER DISPLAY                                                                                                    |
| PHONE NO. 00000000000<br>MOBILE NO. 000000000000                        |                              |             | E2       14:10       01-08-2015         E2       14:00       01-08-2015         E2       13:50       01-08-2015         E2       13:20       01-08-2015 |
| SCROLL                                                                  |                              |             | K ENTER SCROLL                                                                                                    |
| SERVICE INFORMATION                                                     |                              |             | SERVICE INFORMATION                                                                                                    |
| SERVICE ERROR PARAMETE                                                  | R DISPLAY                    |             | SERVICE ERROR PARAMETER DISPLAY                                                                                                    |
| ROOM SET TEMP.<br>MAIN SET TEMP.<br>TANK SET TEMP.<br>ROOM ACTUAL TEMP. | 26°C<br>55°C<br>55°C<br>24°C |             | LANGUAGE EN<br>BACKLIGHT ON<br>BUZZER ON<br>SCREEN LOCK TIME 120SEC                                                                                     |
| ©K ENTER I SCROLL                                                       |                              |             | OK ENTER I SCROLL                                                                                                    |
| ressionar "<" ou ">" para selec                                         | cionar o mo                  | do pretendi | do                                                                                                    |
| ressionar "OK" para confirmar o n                                       | nodo selecci                 | onado.      |                                                                                                    |

# SERVICE CALL – NÚMERO DE SERVIÇO TÉCNICO

Permite consultar os números do serviço técnico de assistência. (se aplicável)

# ERRO CODE – CODIGOS DE ERROS

Permite visualizar os erros ocorridos na unidade e o seu significado. Ao seleccionar o erro e pressionar o botão "OK" no ecrã do controlador é apresentado o significado do código de erro.

#### PARAMETER – PARAMETROS DE FUNCIONAMENTO

Permite visualizar os parâmetros principais de funcionamento da unidade.

# DISPLAY – DEFINIÇÕES DO ECRÃ

Permite definir a forma de consulta do interface como a linguagem (apenas disponível em inglês), a luz do ecrã, alarme sonoro e o tempo de bloqueio do ecrã.

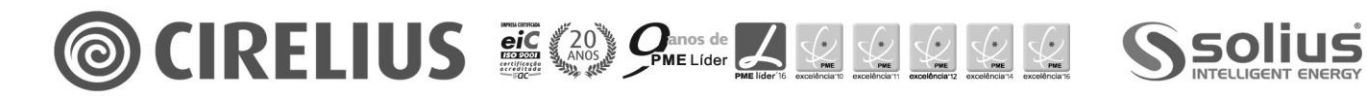

| <b>OPERATION PARAMETER – PARAMETROS DE FUNCIONAME</b> | ENTO                                                 |
|-------------------------------------------------------|------------------------------------------------------|
| PÁGINA 1/5                                            | OPERATION PARAMETER                                  |
| MODO FUNCIONAMENTO                                    | OPERATE MODE COOL                                    |
| CORRENTE ABSORVIDA PELO COMPRESSOR                    | COMPRESSOR CURRENT 12A                               |
|                                                       | COMPRESSOR FREQUNCY 24Hz                             |
|                                                       | COMP.RUN TIME1 54MIN                                 |
| TEMPO 2 DE FUNCIONAMENTO DO COMPRESSOR                | COMPRUNTIME2 65MIN                                   |
| TEMPO 2 DE FUNCIONAMENTO DO COMPRESSOR                |                                                      |
| TEMPO 3 DE FUNCIONAMENTO DO COMPRESSOR                | SCROLL 1/5                                           |
| PÁGINA 2/5                                            | OPERATION PARAMETER                                  |
|                                                       | COMP.RUN TIME4 1000HOUR                              |
| TEMPO 4 DE FUNCIONAMIENTO DO COMPRESSOR               | EXPANSION VALUE 240P                                 |
|                                                       | FAN SPEED 600 R/MIN                                  |
| VELOCIDADE DO VENTILADOR                              | BACKUP HEATER1 CURRENT 0A                            |
| CORRENTE ABSORVIDA PELO APOIO ELECTRICO 1             | T1 LEAVING WATER TEMP.1 25°C                         |
| CORRENTE ABSORVIDA PELO APOIO ELECTRICO 2             |                                                      |
| TEMPERATURA IMPULSÃO ÁGUA T1                          | SCROLL 2/5                                           |
|                                                       |                                                      |
|                                                       |                                                      |
| TEMPERATURA IMPULSAO AGUA TIB                         | THE LEAVING WATER TEMP.2 25°C                        |
| TEMPERATURA SAIDA GAS PERMUTADOR T2                   | T2 PLATE F-OUT TEMP. 30°C                            |
| TEMPERATURA ENTRADA GAS PERMUTADOR T2B                | T3 OUTDOOR EXCHANGE TEMP7°C                          |
| TEMPERATURA PERMUTADOR AR T3                          | T4 OUTDOOR AIR TEMP7°C                               |
| TEMPERATURA AR EXTERIOR T4                            | T5 WATER TANK TEMP7°C                                |
| TEMPERATURA ACUMULADOR AQS T5                         | SCROLL 3/5                                           |
|                                                       | OPERATION PARAMETER                                  |
|                                                       | Ta Room temp 25°C                                    |
| TEMPERATURA AMBIENTE CONTROLADOR Ta                   | Th COMP. SUCTION TEMP. 25°C                          |
| TEMPERATURA SUCÇAO COMPRESSOR Th                      | Tp COMP. DISCHARGE TEMP. 25°C                        |
| TEMPERATURA DESCARGA COMPRESSOR Tp                    | TW-0 PLATE W-OUTLET TEMP. 25°C                       |
| TEMPERATURA SAÍDA ÁGUA PERMUTADOR Tw-out              | PLATE W-INLET TEMP. 23 C<br>PL COMP PRESSURE1 200kPa |
| TEMPERATURA ENTRADA ÁGUA PERMUTADOR Tw-in             |                                                      |
| PRESSÃO 1 COMPRESSOR P1                               | SCROLL 4/5                                           |
|                                                       |                                                      |
|                                                       |                                                      |
|                                                       | P2 COMP. PRESSURE2KPa                                |
| PÁGINA 5/5                                            | POWER CONSUMPTION OKWH                               |
| PRESSÃO 1 COMPRESSOR P2                               |                                                      |
| CONSUMO ELÉCTRICO                                     |                                                      |
|                                                       |                                                      |
|                                                       | ASCROLL 5/5                                          |

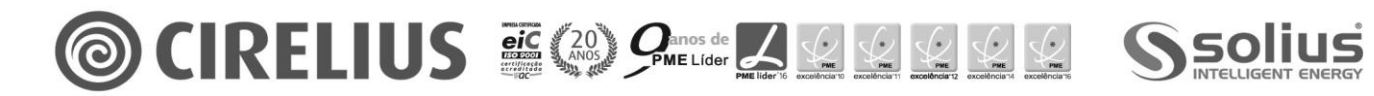

#### 3.3 Funcionamento

#### ATRASO NO ARRANQUE DO COMPRESSOR

O atraso no arranque do compressor permite prevenir um frequente activar/desactivar e ao mesmo tempo regularizar a pressão no sistema de gás refrigerante. O atraso do compressor no modo de aquecimento ou arrefecimento são definidos pelo utilizador.

#### DESCONGELAMENTO

De forma a recuperar a capacidade de aquecimento o descongelamento da unidade é controlado de acordo com a temperatura ambiente exterior, temperatura do permutador de ar exterior e o tempo de funcionamento do compressor.

O descongelamento da unidade termina quando:

- O tempo de descongelamento atinge os 10 minutos (time-out);
- A temperatura do permutador de ar exterior é superior a 8°C durante mais de 10 segundos;

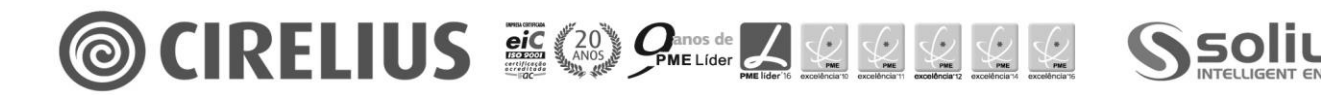

Manual de Utilização

#### 4. Dados Técnicos

| DADOS TÉCNICOS                                 |         | 16 KW MONO | 16 KW TRIF        |                   |
|------------------------------------------------|---------|------------|-------------------|-------------------|
| Alimentação eléctrica                          |         |            | 230               | 400               |
| Corrente máxima absorvida                      |         |            | 25                | 18                |
| Dimensões unidade exterior (alt x larg x prof) |         |            | 1404 x 1414 x 405 | 1397 x 1408 x 400 |
| Gás R410A                                      |         |            | 3,6               | 3,6               |
| Ligações                                       |         |            | 1 ¼"              | 1 ¼"              |
| Peso unidade                                   |         | kg         | 162               | 174               |
| Volume de água mínimo recomendado instalação   |         | I          | 80                | 80                |
| ~                                              |         |            |                   |                   |
| PRESTAÇÕES AQUECIMENTO                         |         |            | 16 KW MONO        | 16 KW TRIF        |
| Tar=7°C, Tida=35°C, ΔT=5°C                     | kWt/kWe | e/COP      | 16,4/4,0/4,08     | 16,3/3,9/4,19     |
| Tar=7°C, Tida=45°C, ΔT=5°C kWt/kWe             |         | e/COP      | 16,1/5,2/3,09     | 16,1/5,2/3,07     |
|                                                |         |            |                   |                   |

| PRESTAÇÕES ARREFECIMENTO    |             | 16 KW MONO    | 16 KW TRIF    |
|-----------------------------|-------------|---------------|---------------|
| Tar=35°C, Tida=18°C, ΔT=5°C | kWt/kWe/EER | 14,9/3,6/4,1  | 15,1/3,8/4,03 |
| Tar=35°C, Tida=7°C, ΔT=5°C  | kWt/kWe/EER | 13,8/5,1/2,68 | 15,3/6,4/2,38 |

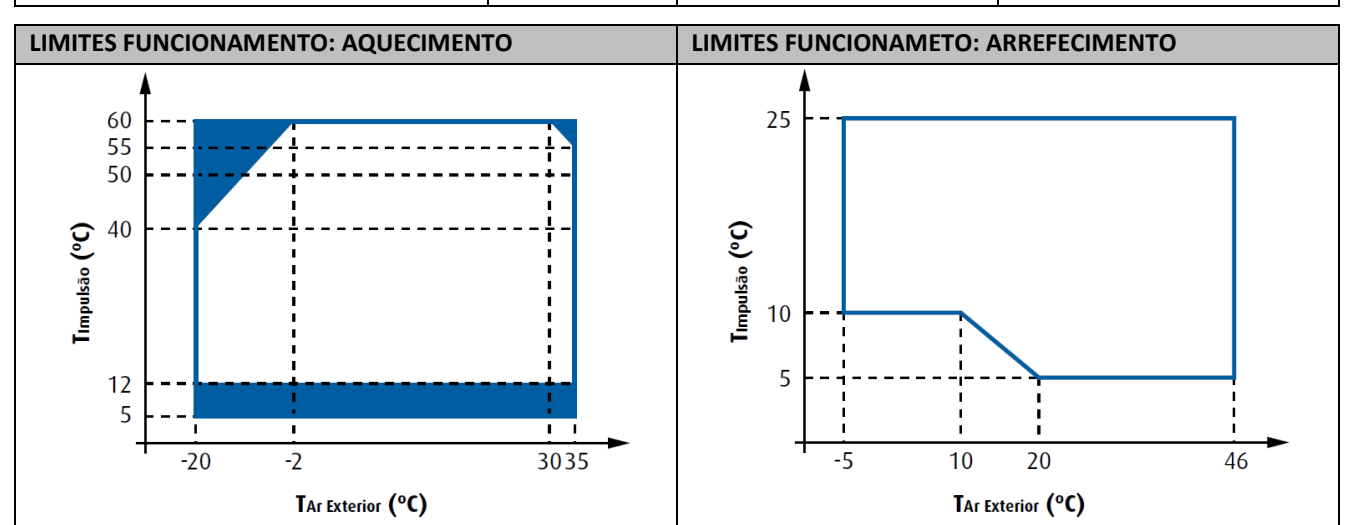

#### LIMITES FUNCIONAMETO: AQS

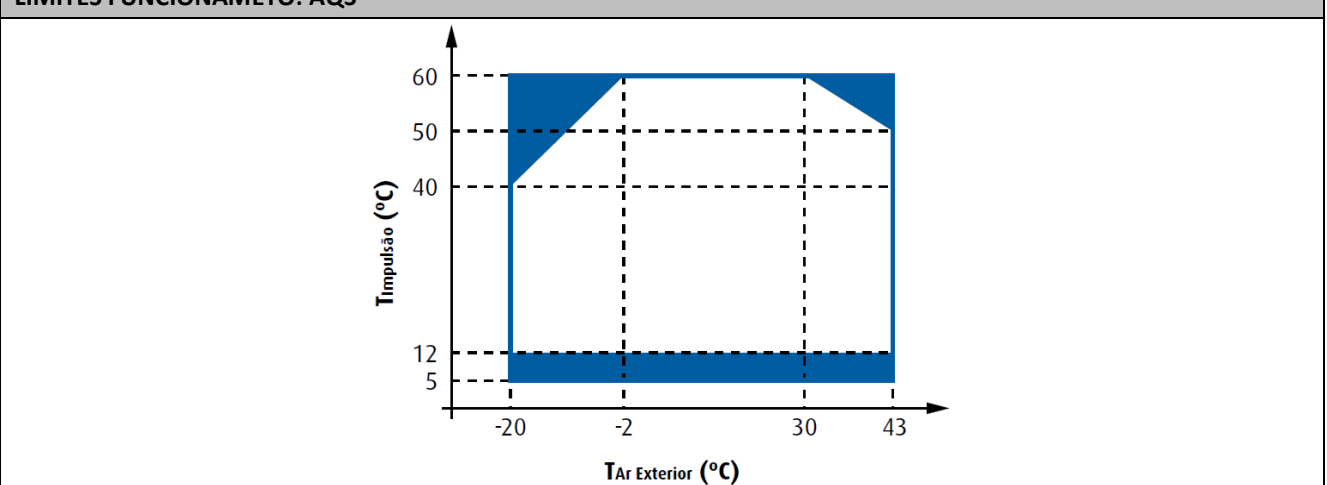

S

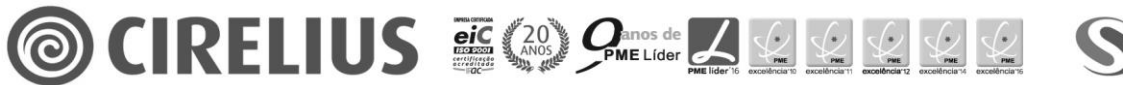

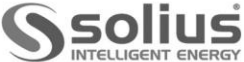

#### 5. Ficha de Produto

Ficha de Produto

(Bomba de Calor)

Nome fornecedor / Marca comercial:

SOLIUS | INTELLIGENT ENERGY

Modelo do produto:

**AEROBOX INVERTER 16 KW** 

|                                                                                           |                   |         | MODELO           |       |         |           |
|-------------------------------------------------------------------------------------------|-------------------|---------|------------------|-------|---------|-----------|
| Parâmetro Técnico                                                                         | Símbolo           | Unidade | 16 kW Monofásica |       | 16 kW 1 | Trifásica |
| Temperatura de saída                                                                      | -                 | °C      | 55               | 35    | 55      | 35        |
| Classe de eficiência do aquecimento ambiente sazonal                                      | -                 | -       | A++              | A++   | A++     | A++       |
| Potência calorifica nominal<br>(condições climáticas médias)                              | Prated            | kW      | 13,4             | 16,4  | 14      | 16        |
| Potência calorifica nominal<br>(condições climáticas + frias)                             | Prated<br>+frio   | kW      | 15               | 16    | 14,3    | 16,2      |
| Potência calorifica nominal<br>(condições climáticas + quentes)                           | Prated<br>+quente | kW      | 15               | 15    | 15      | 15        |
| Eficiência Energética do aquecimento ambiente sazonal<br>(condições climáticas médias)    | ηs                | %       | 125              | 167   | 126     | 164       |
| Eficiência Energética do aquecimento ambiente sazonal<br>(condições climáticas + frias)   | ηs<br>+frio       | %       | 98               | 130   | 111     | 121       |
| Eficiência Energética do aquecimento ambiente sazonal<br>(condições climáticas + quentes) | ηs<br>+quente     | %       | 163              | 237   | 169     | 212       |
| Consumo anual de energia<br>(condições climáticas médias)                                 | QHE               | kWh     | 8973             | 7957  | 9172    | 8002      |
| Consumo anual de energia<br>(condições climáticas +frias)                                 | QHE<br>+fria      | kWh     | 14511            | 12291 | 13021   | 12724     |
| Consumo anual de energia<br>(condições climáticas +quentes)                               | QHE<br>+quente    | kWh     | 4594             | 3223  | 4773    | 3756      |
| Nível de potência sonora no interior                                                      | LWA               | dB      | -                | -     | -       | -         |
| Nível de potência sonora no exterior                                                      | LWA               | dB      | 71               | 71    | 71      | 71        |

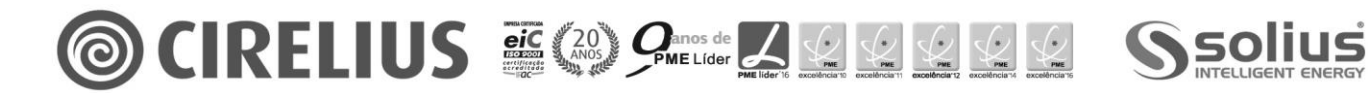

# 6. Alarmes e resolução de problemas

#### 6.1 Alarmes

| CODIGO DE<br>ERRO | ANOMALIA                                                                                         | RESOLUÇÃO                                                                                                    |
|-------------------|--------------------------------------------------------------------------------------------------|----------------------------------------------------------------------------------------------------|
|                   | Erro de fluxostato (falta de caudal)<br>(E8 visualizado 3 vezes)                                 | <ol> <li>Verificar as ligações eléctricas (fusível da bomba<br/>poderá estar danificado)</li> <li>Caudal de água insuficiente sendo necessário</li> </ol>                                                                                                    |
|                   | Quando este erro ocorre é necessário efectuar reset manual ao sistema.                           | verificar as ligações hidráulicas<br>3. Anomalia no fluxostato da unidade, podendo ser<br>necessário a sua substituição.                                                                                                    |
|                   | Sequencia de fases (apenas na unidade<br>trifásica)<br>Quando ocorre este erro a unidade desliga | <ol> <li>Verificar os cabos de alimentação eléctrica;</li> <li>Verificar as ligações eléctricas ou existência de<br/>cabos soltos;</li> <li>Verificar a sequência de fases, se necessário<br/>efectuar a troca de 2 das fases;</li> <li>Verificar a tensão de alimentação eléctrica;</li> </ol> |
| []                | Erro de comunicação entre o controlador e a<br>unidade                                           | <ol> <li>5. Anomalia na placa PCB sistema refrigerante;</li> <li>1. Verificar as ligações de controlador e a unidade;</li> <li>2. A sequência das ligações não está correcta;</li> <li>3. Campo magnético elevado que cause erros de comunicação (pão juntar a cablagom do</li> </ol>           |
|                   | Quando ocorre este erro a unidade desliga                                                        | alimentação eléctrica com a de comunicação);<br>4. Placa PCB sistema hidráulico danificada;                                                                                                    |
|                   | Erro no sensor temperatura da resistência de<br>apoio à saída do permutador (T1)                 | <ol> <li>Verificar as ligações eléctricas do sensor;</li> <li>Sensor danificado, em aberto ou curto-circuito;</li> <li>Substituir o sensor de temperatura;</li> <li>Anomalia na placa PCB sistema hidráulico;</li> </ol>                                                                        |
|                   | Erro no sensor temperatura de água quente<br>sanitária (T5)                                      | <ol> <li>Verificar as ligações eléctricas do sensor;</li> <li>Sensor danificado, em aberto ou curto-circuito;</li> <li>Substituir o sensor de temperatura;</li> <li>Anomalia na placa PCB sistema hidráulico;</li> </ol>                                                                        |
|                   | Erro no sensor temperatura do permutador de<br>ar exterior (T3)                                  | <ol> <li>Verificar as ligações eléctricas do sensor;</li> <li>Sensor danificado, em aberto ou curto-circuito;</li> <li>Substituir o sensor de temperatura;</li> <li>Anomalia na placa PCB sistema refrigerante;</li> </ol>                                                                      |
|                   | Erro no sensor temperatura ambiente exterior<br>(T4)                                             | <ol> <li>Verificar as ligações eléctricas do sensor;</li> <li>Sensor danificado, em aberto ou curto-circuito;</li> <li>Substituir o sensor de temperatura;</li> <li>Anomalia na placa PCB sistema refrigerante;</li> </ol>                                                                      |
|                   | Falta de caudal                                                                                  | <ol> <li>Efectuar limpeza no filtro de água;</li> <li>Verificar a existência de ar no circuito;</li> <li>Verificar a pressão de funcionamento (&gt;1bar)</li> <li>Verificar a velocidade da bomba (Vel. = III)</li> <li>Verificar as ligações eléctricas;</li> </ol>                            |

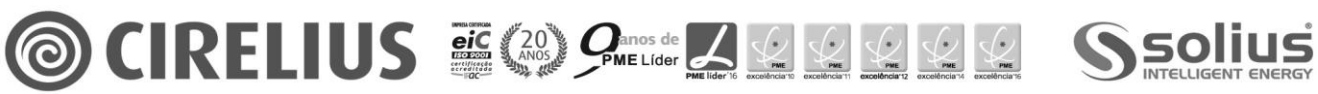

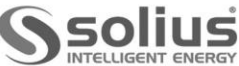

| CODIGO DE<br>ERRO | ANOMALIA                                                                                   | RESOLUÇÃO                                                                                                    |
|-------------------|--------------------------------------------------------------------------------------------|----------------------------------------------------------------------------------------------------|
|                   | Erro no sensor temperatura no tubo de sucção<br>(Th)                                       | <ol> <li>Verificar as ligações eléctricas do sensor;</li> <li>Sensor danificado, em aberto ou curto-circuito;</li> <li>Substituir o sensor de temperatura;</li> <li>Anomalia na placa PCB sistema refrigerante;</li> </ol>                                                           |
|                   | Erro no sensor temperatura de descarga (Tp)                                                | <ol> <li>Verificar as ligações eléctricas do sensor;</li> <li>Sensor danificado, em aberto ou curto-circuito;</li> <li>Substituir o sensor de temperatura;</li> <li>Anomalia na placa PCB sistema refrigerante;</li> </ol>                                                           |
|                   | Erro no sensor temperatura de entrada de<br>água no permutador (TW_in)                     | <ol> <li>Verificar as ligações eléctricas do sensor;</li> <li>Sensor danificado, em aberto ou curto-circuito;</li> <li>Substituir o sensor de temperatura;</li> <li>Anomalia na placa PCB sistema hidráulico;</li> </ol>                                                             |
|                   | Erro de EEPROM sistema hidráulico                                                          | <ol> <li>Verificar as ligações eléctricas;</li> <li>Anomalia na placa PCB sistema hidráulico;</li> </ol>                                                                                                    |
|                   | Erro de comunicação entre placa PCB sistema<br>refrigerante e placa PCB sistema hidráulico | <ol> <li>Verificar a alimentação eléctrica;</li> <li>Verificar o(s) transformador(es);</li> <li>Verificar as ligações eléctricas;</li> <li>Existência de interferências electromagnéticas;</li> <li>Anomalia na placa PCB sistema refrigerante ou<br/>sistema hidráulico;</li> </ol> |
|                   | Erro de comunicação entre placa PCB sistema<br>refrigerante e placa do inverter            | <ol> <li>Verificar a alimentação eléctrica;</li> <li>Verificar o(s) transformador(es);</li> <li>Verificar as ligações eléctricas;</li> <li>Existência de interferências electromagnéticas;</li> <li>Anomalia na placa PCB sistema refrigerante ou<br/>placa do inverter;</li> </ol>  |
|                   | Erro no sensor temperatura permutador<br>gás/água - entrada permutador lado gás (T2)       | <ol> <li>Verificar as ligações eléctricas do sensor;</li> <li>Sensor danificado, em aberto ou curto-circuito;</li> <li>Substituir o sensor de temperatura;</li> <li>Anomalia na placa PCB sistema hidráulico;</li> </ol>                                                             |
|                   | Erro no sensor temperatura permutador<br>gás/água - saída permutador lado gás (T2B)        | <ol> <li>Verificar as ligações eléctricas do sensor;</li> <li>Sensor danificado, em aberto ou curto-circuito;</li> <li>Substituir o sensor de temperatura;</li> <li>Anomalia na placa PCB sistema hidráulico;</li> </ol>                                                             |
| H4                | 3 Ocorrências do erro P6                                                                   | Mesmo que o erro P6                                                                                                    |
|                   | Erro no sensor temperatura ambiente interior<br>(Ta) – Incluído no comando remoto          | <ol> <li>Verificar as ligações eléctricas do controlador;</li> <li>Sensor danificado, em aberto ou curto-circuito;</li> <li>Substituir o sensor de temperatura ou<br/>controlador;</li> <li>Anomalia na placa PCB sistema hidráulico;</li> </ol>                                     |

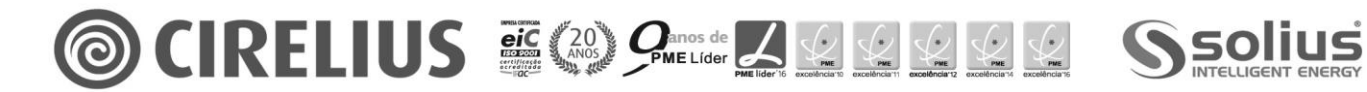

| CODIGO DE<br>ERRO | ANOMALIA                                                                                                    | RESOLUÇÃO                                                                                                    |  |
|-------------------|----------------------------------------------------------------------------------------------------|----------------------------------------------------------------------------------------------------|--|
|                   | Erro no ventilador DC                                                                                                  | <ol> <li>Elevada velocidade de vento exterior, verificar a<br/>posição da unidade e local da instalação;</li> <li>Verificar as ligações eléctricas;</li> <li>Motor do ventilador blogueado ou danificado;</li> </ol>                                                                                                    |  |
|                   | Ocorrência do erro H6 10 vezes em 2 horas<br>Rearme manual                                                             | <ol> <li>Alimentação eléctrica anormal;</li> <li>Modulo PFC danificado;</li> <li>Modulo IPM danificado;</li> <li>Anomalia na placa PCB sistema refrigerante;</li> </ol>                                                                                                    |  |
|                   | Tensão anormal no circuito principal                                                                                   | <ol> <li>Alimentação eléctrica não está dentro dos<br/>limites recomendados (+/- 10% da tensão) ou falta<br/>de uma fase (modelos trifásicos);</li> <li>Alimentação eléctrica a unidade instável<br/>causando On/Off sucessivos. Manter a unidade<br/>desligada durante 3 minutos e em seguida retomar<br/>a alimentação eléctrica;</li> <li>Verificar as ligações eléctricas;</li> <li>Anomalia na placa PCB sistema refrigerante;</li> </ol> |  |
|                   | Erro no sensor de pressão                                                                                              | <ol> <li>Verificar as ligações eléctricas do sensor de<br/>pressão;</li> <li>Anomalia no sensor de pressão;</li> <li>Anomalia na placa PCB sistema refrigerante;</li> </ol>                                                                                                    |  |
|                   | Erro no sensor temperatura permutador de<br>saída de água (T1B)                                                        | <ol> <li>Verificar as ligações eléctricas do sensor;</li> <li>Sensor danificado, em aberto ou curto-circuito;</li> <li>Substituir o sensor de temperatura;</li> <li>Anomalia na placa PCB sistema hidráulico;</li> </ol>                                                                                                    |  |
|                   | Erro no sensor temperatura permutador<br>gás/água – saída permutador lado água<br>(Twout)                              | <ol> <li>Verificar as ligações eléctricas do sensor;</li> <li>Sensor danificado, em aberto ou curto-circuito;</li> <li>Substituir o sensor de temperatura;</li> <li>Anomalia na placa PCB sistema hidráulico;</li> </ol>                                                                                                    |  |
| HE                | A temperatura do permutador de ar exterior é<br>demasiado elevada no modo de aquecimento<br>durante mais de 10 minutos | A temperatura do ar exterior é muito elevada. Se a<br>temperatura do ar exterior é superior a 30°C a<br>unidade não permite o funcionamento em modo<br>de aquecimento.                                                                                                    |  |
|                   | Erro de EEPROM sistema refrigerante                                                                                    | <ol> <li>Verificar as ligações eléctricas;</li> <li>Anomalia na placa PCB sistema refrigerante;</li> </ol>                                                                                                    |  |
|                   | Protecção de baixa pressão<br>Pressão de sucção inferior a 0,5 bar<br>Anulado quando pressão superior a 1,5 bar        | <ol> <li>Falta de gás refrigerante na unidade, verificar<br/>carga de gás;</li> <li>Permutador de ar exterior bloqueado;</li> <li>Caudal de água baixo em arrefecimento;</li> <li>Válvula de expansão bloqueada ou com<br/>problemas eléctricos;</li> </ol>                                                                                                    |  |

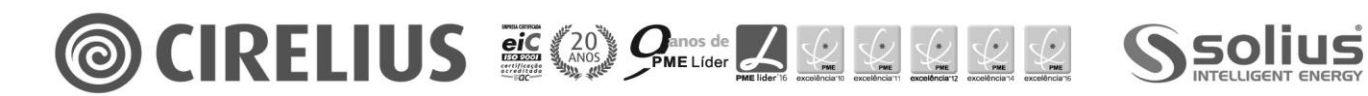

| CODIGO DE<br>ERRO | ANOMALIA                                                                                                    | RESOLUÇÃO                                                                                                    |
|-------------------|----------------------------------------------------------------------------------------------------|----------------------------------------------------------------------------------------------------|
|                   | Protecção de alta pressão<br>Pressão de descarga superior a 44 bar<br>Anulado quando pressão inferior a 32 bar  | <ol> <li>Verificar as ligações eléctricas do pressostato;</li> <li>Excesso de gás refrigerante, verificar carga de<br/>gás;</li> <li>Baixo caudal de água, ar na instalação, bomba<br/>bloqueada;</li> <li>Pressão da água é inferior a 1 bar, efectuar<br/>pressurização da instalação entre 1,5 a 2 bar;</li> <li>Válvula de expansão electrónica bloqueada;</li> <li>Incapacidade de permuta para o acumulador<br/>sanitário;</li> <li>Permutador de ar exterior bloqueado ou sujo;</li> </ol> |
|                   | Protecção de sobre-corrente no compressor<br>16 kW monofásica > 31 A<br>16 kW trifásica > 15 A (por fase)       | <ol> <li>As mesmas razões do erro P1;</li> <li>Anormal tensão de alimentação;</li> <li>Fraca capacidade do permutador de ar;</li> <li>Modulo inverter danificado;</li> <li>Compressor danificado;</li> <li>Anomalia na placa PCB sistema refrigerante;</li> </ol>                                                                                                    |
|                   | Protecção de temperatura de descarga<br>Temperatura de descarga > 115°C<br>Anulador quando Temp descarga < 83°C | <ol> <li>As mesmas razões do erro P1;</li> <li>Fraca capacidade do permutador de ar;</li> <li>Sensor temperatura TWout danificado;</li> <li>Sensor temperatura T1 danificado;</li> <li>Sensor temperatura T5 danificado;</li> <li>Anomalia na placa PCB sistema refrigerante;</li> </ol>                                                                                                    |
|                   | Elevado diferencial de temperatura entre a<br>entrada e saída de água                                           | <ol> <li>Erro nos sensores de temperatura;</li> <li>Existência de ar na instalação;</li> <li>Caudal de água insuficiente;</li> <li>Verificar se existência de válvulas fechadas na<br/>instalação hidráulica;</li> <li>Verificar a necessidade de limpeza do filtro;</li> <li>Verificar a pressão da água e do vaso de<br/>expansão;</li> <li>Verificar se a velocidade da bomba circuladora<br/>está regulada para o máximo;</li> <li>Anomalia na placa PCB sistema refrigerante;</li> </ol>     |
|                   | Protecção do módulo do inverter<br>Ocorrência de L0; L1; L2; L4; L5; L7; L8 ou L9                               | <ol> <li>Verificar as ligações eléctricas;</li> <li>Baixa tensão de alimentação eléctrica;</li> <li>Afastamento da unidade não respeita as<br/>indicações do manual;</li> <li>Permutador de ar exterior bloqueado ou sujo;</li> <li>Ventiladores não estão a funcionar;</li> <li>Elevada carga de gás refrigerante;</li> <li>Erro de sequenciador de fases;</li> <li>Anomalia na placa do inverter;</li> </ol>                                                                                    |

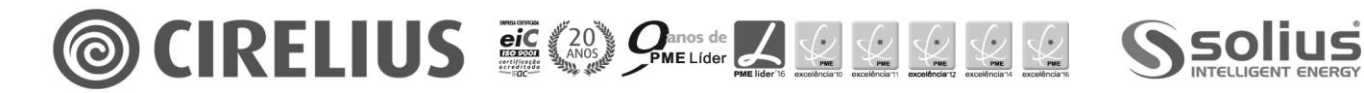

Manual de Utilização

| CODIGO DE<br>ERRO | ANOMALIA                                                                                                    | RESOLUÇÃO                                                                                                    |
|-------------------|----------------------------------------------------------------------------------------------------|----------------------------------------------------------------------------------------------------|
|                   | Protecção anti-gelo                                                                                                    | <ol> <li>Temperatura exterior é inferior a 4°C;</li> <li>Verificar se os sensores de temperatura estão a<br/>efectuar medição correcta;</li> <li>Anomalia na placa PCB sistema hidráulico;</li> </ol>                                            |
|                   | Protecção de temperatura do permutador de<br>ar exterior<br>Temperatura superior a 62°C durante 3 seg                                    | <ol> <li>Permutador de ar exterior bloqueado ou sujo;</li> <li>Afastamento da unidade não respeita as<br/>indicações do manual;</li> <li>Motor do ventilador danificado;</li> <li>Anomalia na placa PCB sistema hidráulico;</li> </ol>           |
|                   | A temperatura de entrada de água é superior a<br>saída de água                                                                           | <ol> <li>Sensores danificados;</li> <li>Válvula de 4 vias está bloqueada, reiniciar a<br/>unidade para permitir que a válvula mude de<br/>direcção;</li> <li>Anomalia na placa PCB sistema hidráulico;</li> </ol>                                |
| 10                | Protoccão do modulo do invortor                                                                                                    | Consultar a assistância                                                                                                    |
| 11                | Protecção de hista tensão DC hus                                                                                                    | Consultar a assistência                                                                                                    |
| L2                | Protecção de alta tensão DC bus                                                                                                    | Consultar a assistência                                                                                                    |
| <br>L4            | Erro MCE                                                                                                    | Consultar a assistência                                                                                                    |
| L5                | Protecção de velocidade zero                                                                                                    | Consultar a assistência                                                                                                    |
| L7                | Erro de seguência de fases                                                                                                    | Consultar a assistência                                                                                                    |
| L8                | Variação da frequência superior a 15 Hz                                                                                                  | Consultar a assistência                                                                                                    |
| L9                | Frequência actual do compressor difere da frequência alvo em mais do que 15 Hz                                                           | Consultar a assistência                                                                                                    |
| d0                | Protecção de falta de óleo no compressor<br>(após 5 minutos, desligar compressor ou troca<br>do modo de funcionamento esta função cessa) | De forma a evitar que o compressor funcione sem<br>óleo está função é activada de forma a recolher<br>todo o óleo que encontra-se no circuito frigorífico<br>da unidade.<br>Informação apenas visível no ecrã da placa do<br>sistema hidráulico. |
| d8                | Indicação de que o contacto "On/Off" remoto<br>encontra-se fechado                                                                       |                                                                                                    |

A Para efectuar o "reset" ao erro desligar electricamente a unidade, aguardar 1 a 2 minutos e voltar a repor a alimentação eléctrica.

**A** Se o procedimento de "reset" não anular o código de erro deve contactar a assistência técnica.

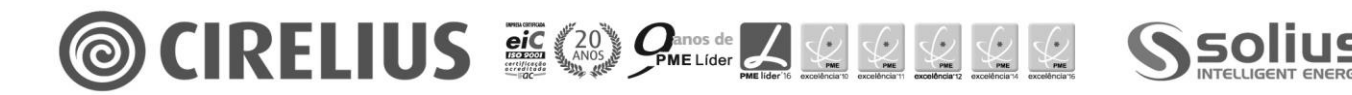

Manual de Utilização

# 6.2 Botão de "Check"

#### **DISPLAY DIGITAL**

| Estado da unidade   | Placa PCB sistema refrigerante | Placa PCB sistema Hidronico       |                          |
|---------------------|--------------------------------|-----------------------------------|--------------------------|
| Standby             | 0                              | 0                                 | Benfelter bei Allmein T. |
| Funcionamento       | Velocidade de rotação do       | Temperatura de saída de água (°C) |                          |
| Normal              | compressor (rps)               |                                   |                          |
| Protecção ou erro   | Código de erro                 | Código de erro                    | -                        |
| Verificação sistema | Botão "Check" SW2              | Botão "Check" SW4                 |                          |

# BOTÃO "CHECK" SW4 (PLACA SISTEMA HIDRONICO)

É usado para verificar os parâmetros do sistema hidráulico. Pressionar o botão durante 3 segundos até visualizar o primeiro parâmetro. A cada pressionar é apresentado o seguinte parâmetro e o seu valor correspondente.

|    | PARÂMETRO                                         | INDICAÇÕES                                          |
|----|---------------------------------------------------|-----------------------------------------------------|
| 1  | Modo funcionamento                                | 0: OFF   2: Arrefecimento   3: Aquecimento   5: AQS |
| 2  | Potência de saída antes de corrigido (kW)         | Valor actual                                        |
| 3  | Potência corrigida (kW)                           | Valor actual                                        |
| 4  | Temperatura de saída de água (°C) – T1            | Valor actual                                        |
| 5  | Temperatura da fonte de calor auxiliar (°C)       | Valor actual                                        |
| 6  | Temperatura de saída de água calculada pela curva | Valor actual                                        |
|    | climática (°C)                                    |                                                     |
| 7  | Temperatura ambiente interior (°C)                | Valor actual                                        |
| 8  | Temperatura acumulador sanitário (°C) – T5        | Valor actual                                        |
|    | Aquecimento: Temperatura entrada lado gás (°C)    |                                                     |
| 9  | Arrefecimento: Temperatura saída lado gás (°C)    | Valor actual                                        |
|    | Т2В                                               |                                                     |
|    | Aquecimento: Temperatura saída lado gás (°C)      |                                                     |
| 10 | Arrefecimento: Temperatura entrada lado gás (°C)  | Valor actual                                        |
|    | T2                                                |                                                     |
| 11 | Saída de água permutador (°C) – TW_out            | Valor actual                                        |
| 12 | Entrada de água permutador (°C) – TW_in           | Valor actual                                        |
| 13 | Temperatura ambiente exterior                     | Valor actual                                        |
| 14 | Corrente do apoio eléctrico                       | Valor actual                                        |
| 15 | Corrente do apoio eléctrico 2                     | Valor actual                                        |
| 16 | Ultimo código de erro                             | "" Sem ocorrência de código de erro                 |
| 17 | Ante penúltimo código de erro                     | "" Sem ocorrência de código de erro                 |
| 18 | Penúltimo código de erro                          | "" Sem ocorrência de código de erro                 |
| 19 | Versão de software                                |                                                     |
| 20 |                                                   |                                                     |

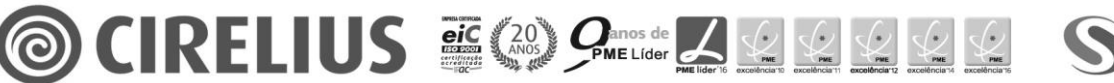

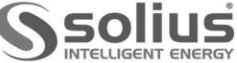

Manual de Utilização

# BOTÃO "CHECK" SW2 (PLACA SISTEMA REFRIGERANTE)

É usado para verificar os parâmetros do sistema refrigerante. Pressionar o botão durante 3 segundos até visualizar o primeiro parâmetro. A cada pressionar é apresentado o seguinte parâmetro e o seu valor correspondente.

|    | PARÂMETRO                                                    | INDICAÇÕES                                          |  |
|----|--------------------------------------------------------------|-----------------------------------------------------|--|
| 1  | Modo de funcionamento                                        | 0: Standby   2: Arrefecimento   3: Aquecimento      |  |
|    |                                                              | 4: Arrefecimento forçado                            |  |
| 2  | Velocidade do ventilador                                     | rpm                                                 |  |
| 3  | Velocidade do compressor (rps)                               | Valor actual                                        |  |
| 4  | Velocidade do compressor após restrição de controlo<br>(rps) | Valor actual                                        |  |
|    | Aquecimento: Temperatura no permutador de ar                 |                                                     |  |
| 5  | entrada gás (°C)                                             | Valor actual                                        |  |
|    | Arrefecimento: Temperatura no permutador de ar               |                                                     |  |
|    | saída gás (°C)                                               |                                                     |  |
| 6  | Temperatura ambiente exterior (°C)                           | Valor actual                                        |  |
|    | Temperatura de descarga do compressor (°C)                   | Se temperatura < 100°C $\rightarrow$ Valor actual   |  |
| 7  |                                                              | Se temperatura ≥ 100°C → Valor actual = Valor       |  |
|    |                                                              | visualizado x 10                                    |  |
| 8  | Temperatura de sucção (°C)                                   | Valor actual                                        |  |
| 9  | Posição da válvula EXV                                       | Passos = valor actual X 8                           |  |
| 10 | Corrente no compressor (A)                                   | Valor actual                                        |  |
| 11 | Tensão DC                                                    | Valor actual = valor visualizado X 10               |  |
| 12 | Pressão no permutador de ar (Mpa)                            | Valor actual                                        |  |
| 13 | Versão de software                                           |                                                     |  |
| 14 | Erro mais recento                                            | "nn" é visualizado se não ocorrer nenhum erro desde |  |
|    |                                                              | do arranque do equipamento                          |  |
| 15 |                                                              |                                                     |  |

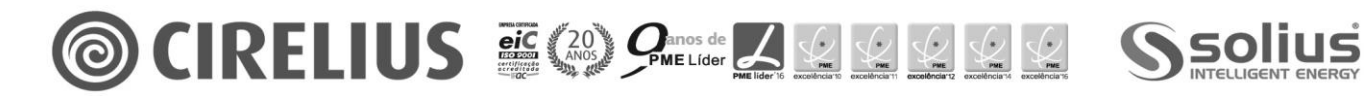

#### 7. Manutenção

De forma a assegurar o correcto funcionamento da unidade devem ser efectuadas regularmente algumas verificações. A manutenção do equipamento deve ser assegurada pelo técnico instalador.

Nunca efectuar um procedimento de limpeza á maquina sem que esta de encontre desligada da alimentação principal. Os terminais poderão ter tensão mesmo que a unidade esteja sem alimentação. Verifique a alimentação eléctrica entes de proceder a qualquer intervenção.

#### 7.1 Manutenção preventiva

O plano de manutenção deverá ser anual e incluir as seguintes verificações:

- Verificação da pressão de trabalho (enchimento do circuito com água ou água + glicol);
- Verificar a ausência de ar no circuito (purga de todos os dispositivos da instalação);
- Verificar os sistemas de segurança;
- Verificar a tensão de alimentação;
- Verificar as ligações eléctricas e hidráulicas;
- Verificar o aperto dos condutores eléctricos;
- Verificar o estado do permutador de placas;
- Limpeza da grelha de ventilação;
- Limpeza do esgoto de condensados;
- Limpeza dos filtros de água;
- Mantenha os orifícios de ventilação sem folhas, arbustos ou outros que possam impedir a passagem de ar.

# A Para equipamento instalados junto a zonas marítimas as manutenções deverão de ser mais frequentes, sendo recomendado que o período de manutenção passe para metade.

▲ Se no fluido da instalação existir anti-congelante há cuidados que deverão ser efectuados, já que este é um componente poluente. Deverá ser recolhido para uma posterior utilização. Durante o processo de esvaziamento ou recolha do fluido, tenha em atenção a temperatura da água.

#### 7.2 Manutenção especial

#### Verificação da quantidade de gás refrigerante:

As unidades são carregadas com refrigerante R410a e testadas em fábrica. Em condições normais de funcionamento não haverá necessidade do técnico verificar a quantidade de refrigerante na instalação. No entanto ao longo dos anos de trabalho pequenas fugas poderão ocorrer levando a perda de gás e ao mau funcionamento da máquina. Neste caso as fugas deverão ser identificadas, reparadas e o circuito de gás deverá ser recarregado.

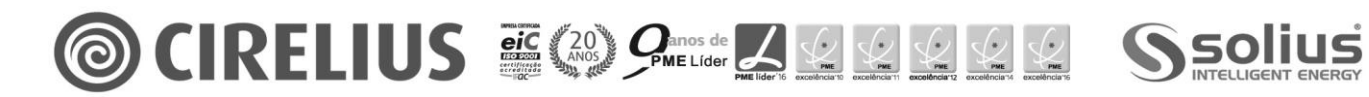

- **A** Em caso de perda parcial de gás, o circuito deve esvaziar-se completamente antes de voltar a carregá-lo.
- A O refrigerante R410A deve ser carregado apenas na fase líquida.
- **A** Condições de funcionamento diferentes das nominais podem dar lugar a valores muito diferentes.
- ▲ É proibido carregar os circuitos frigoríficos com um refrigerante diferente do indicado na placa de identificação e no presente manual.
- **A** A utilização de um refrigerante diferente pode ocasionar graves danos ao compressor.
- É proibido usar oxigénio ou acetileno ou qualquer outro gás inflamável ou tóxico no circuito frigorífico, já que pode causar explosões ou intoxicações.
- ▲ É proibido usar óleos diferentes dos indicados. A utilização de óleos diferentes dos indicados pode ocasionar graves danos ao compressor.

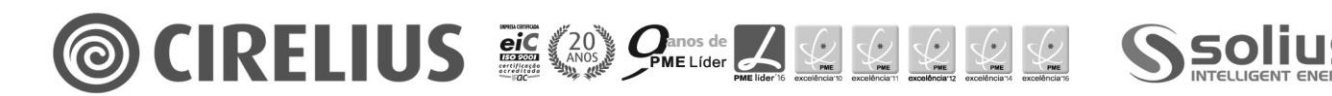

#### 8. Condições de garantia

A bomba de calor SOLIUS está coberta pela garantia legal contra defeitos de fabrico pelo prazo de 2 anos, quando o adquirente é um consumidor final, que utiliza os bens a título pessoal, familiar ou doméstico (uso não profissional).

Nesta garantia não estão abrangidos a mão-de-obra nem os materiais necessários para a instalação dos equipamentos.

A marca SOLIUS não assume qualquer responsabilidade por eventuais danos, diretos ou indirectos, sobre pessoas, animais ou bens, em resultado do não cumprimento integral das indicações constantes nos manuais de instruções do equipamento.

A marca SOLIUS declina qualquer responsabilidade pela eventual não adequação do equipamento e das suas características para uma utilização diferente daquela para que foi concebido.

#### A garantia legal só é válida se forem cumpridos todos os requisitos seguintes:

- Montagem e arranque do equipamento efetuados por um instalador profissional e respeitando as normas e regulamentos em vigor, as regras e boas práticas de instalação e as indicações preconizadas nos manuais de instruções do equipamento.
- Envio para a SOLIUS da Ficha de Instalação do equipamento, nos 30 dias seguintes à instalação, devidamente preenchida e assinada pela empresa instaladora e pelo cliente final.
- Manutenção periódica obrigatória levada a cabo por um instalador profissional e respeitando as indicações preconizadas pelo fabricante nas instruções do equipamento, com utilização exclusiva de peças de substituição originais do fabricante.
- Os defeitos ou anomalias dos produtos não decorram de negligência, omissão ou descuido por parte do comprador ou de terceiros.
- \_ O equipamento seja utilizado de acordo com os respectivos manuais de utilização do equipamento.
- O equipamento não tenha sido sujeito a modificações por parte do instalador ou de terceiros.
- O equipamento não tenha sido reinstalado noutro local.
- Utilização exclusiva de peças e componentes originais do fabricante nas tarefas de arranque, reparação ou manutenção.

A garantia legal é imediatamente anulada pela utilização indevida ou reparações levadas a cabo por pessoal não autorizado, bem como pelo não cumprimento dos requisitos enunciados.

#### Estão excluídos desta garantia:

- Todas as pecas de substituição periódica, sujeitas a desgaste, como sejam válvulas de seguranca.
- Desgaste normal do equipamento.
- Chamadas injustificadas dos serviços técnicos, pedidas ou resultantes de incorreta utilização, incúria, distração ou negligência. Nestes casos, a deslocação e mão-de-obra será paga pelo cliente.
- Problemas na instalação dos equipamentos ou resultantes da instalação, tais como verificação, limpeza, purga ou eliminação de fugas em tubagens ou respectivos acessórios.
- Danos ocorridos durante o transporte ou durante a instalação do equipamento.
- Avarias resultantes de uma instalação ou utilização incorreta que obrigue o equipamento a funcionar em condições diferentes daquelas para as que foi concebido, incluindo longos períodos sem consumo de água.
- Avarias resultantes de fenómenos anómalos e externos (incêndio, roubo, inundações, atos de vandalismo), catástrofes e fenómenos da natureza (vento, chuva, granizo, furacões, terramotos, trovoadas) ou de qualquer outra causa não imputável ao fabricante.
- Avarias resultantes de erro de instalação, congelamento, excesso de pressão, choques hidráulicos ou golpe de aríete, sobreaquecimento do sistema, descargas elétricas ou picos de tensão ou alimentação elétrica deficiente.
- Intervenções e avarias por falta de água ou alimentação elétrica.
- Danos resultantes do incumprimento das instruções de instalação e utilização do manuais do equipamento.
- Danos pela utilização de solventes ou detergentes agressivos.
- Danos causados pela recusa de acesso dos técnicos para a vistoria a toda a instalação interior e exterior.

Fica expressamente excluída a responsabilidade da marca SOLIUS por danos indirectos, causados pelos produtos e/ou por serviços de montagem, manutenção ou reparação dos mesmos, devendo ser a empresa instaladora ou o cliente final a contratar seguro que cubra tais danos.

Em caso de litígio, o foro competente é de Vila Nova de Gaia.

A marca SOLIUS é propriedade da empresa CIRELIUS, Lda. Com sede na Rua Inocêncio Osório L. Gondim, 103, 4430-662 Avintes Vila Nova de Gaia, para onde deve ser enviada toda a correspondência, ou por email para info@solius.pt, designadamente as Fichas de Instalação, as Fichas de Manutenção e os Contratos de Manutenção.

#### © 2017 CIRELIUS. Todos os direitos reservados.

#### **Distribuidor Exclusivo:**

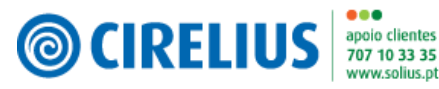

4430-662 Avintes

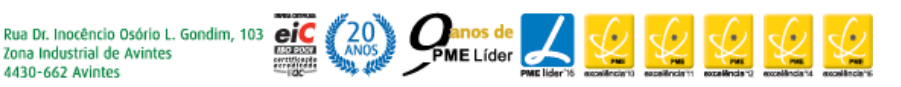

Maio.2017